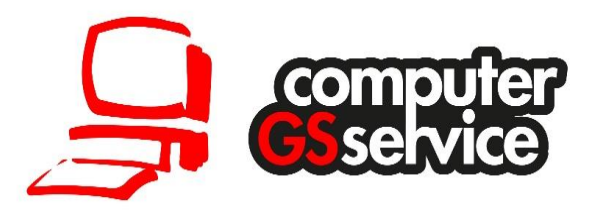

# Anleitung Fundbüro

# Abschluss von Fundanzeigen

Stand 22. Oktober 2018

# HSH Soft- und Hardware Vertriebs GmbH

Niederlassung: GS-Computerservice

Königsberger Straße 20 I 37269 Eschwege www.gs-computerservice.de I info@gs-computerservice.de

> Alle Rechte vorbehalten. Nachdruck – auch auszugsweise – nur mit Genehmigung des Verfassers.

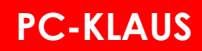

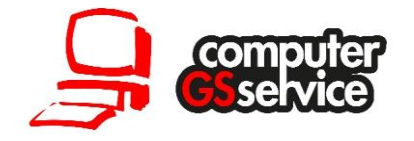

# Inhaltsverzeichnis

| Einleitung                                              | 3  |
|---------------------------------------------------------|----|
| Allgemeine Hinweise                                     | 3  |
| Direktabschluss einer Fundanzeige                       | 4  |
| Abschluss einer Fundanzeige (zurück an Verlierer)       | 7  |
| Abschluss einer Fundsache (Eigentumserwerb)             | 10 |
| Abschluss von Fundsachen (Mehrfachbearbeitung)          | 16 |
| Archivierung von Fundsachen                             | 20 |
| Versteigerung                                           | 22 |
| Vorbereitung im Modul Fundbüro                          | 23 |
| Alternative Vorbereitung: einzeln freigeben             | 24 |
| Planung der Versteigerung im Modul Fundbüro             | 25 |
| Fundsache zu einer bestehenden Versteigerung hinzufügen | 29 |
| Abschluss der Versteigerung                             | 30 |
| Freiverkauf                                             | 34 |
| Online-Versteigerung                                    | 35 |

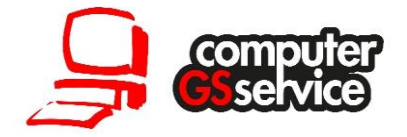

# Einleitung

Alle in PC-KLAUS neu erfassten Fundsachen erhalten den Status "offen (Fundanzeige erstattet)". Nach der Neuanlage werden die Fundsachen in der Regel für sechs Monate aufbewahrt (BGB §973). In dieser Zeit kann es zu bestimmten Ereignissen kommen die zum Abschluss einer Fundsache führen. Ein Beispiel hierfür - der Verlier meldet sich und die Fundsache wird wieder ausgehändigt. Neben dieser Möglichkeit des Abschlusses gibt es verschiede weitere Möglichkeiten wie eine Fundsache abgeschlossen werden kann. Diese werden in der Regel nach der Aufbewahrungsfrist angewandt. Dazu zählen z.B. die Vernichtung, Versteigerung, Freiverkauf oder eine Spende. In besonderen Fällen wie der Abgabe eines Personalausweises kann es auch während der Neuerfassung direkt zum Abschluss einer Fundsache kommen. Die einzelnen Abschlussvarianten werden jeweils mit einem Fallbeispiel in der folgenden Anleitung beschrieben.

Es handelt sich in der Anleitung um Beispielfälle. Je nach Verwaltungen und deren internen Vorgängen, können die Vorgehensweisen von unseren Beispielfällen abweichen.

### Allgemeine Hinweise

Sonstige Angaber

48 04184-2018 49 04185-2018

Im Verlaufe der Anleitung nehmen wir Bezug auf bestimmte Angaben im PC-KLAUS Fundbüro Modul. Aus diesem Grund sollten Sie folgende Funktionen kennen:

|                      | • · · · |                 |             | •••    |              |               | •     |                       | Ŭ . | age_e.g.;                             |
|----------------------|---------|-----------------|-------------|--------|--------------|---------------|-------|-----------------------|-----|---------------------------------------|
| Suche starten        |         |                 |             |        |              |               |       |                       |     | 📘 🗾 Übernehmen                        |
| Schnellsuche         | Filter: | Fundanzeiger    | Verlustanze | igen ( | Verlustbesch | einigungen 🗹  | Samme | lanlieferungen        |     |                                       |
| Status/Bearbeitung   | Nr.     | Fundverzeichnis | Abgabedatum | Art    | Fund/Verlust | Status        | G-Nr. | Gegenstand            | ^   | Details zum gewählten Fundgegenstand. |
| Beträge und Gebühren | 46      | 04182-2018      | 30.01.2018  | Fund   | 13.01.2018   | Abgeschlossen | 123   | Schlüssel (Bund - 3)  |     | Beschreibung:                         |
| Datumsbereiche       | 47      | 04183-2018      | 30.01.2018  | Fund   | 30.01.2018   | Abgeschlossen | 125   | Portemonnaie (Bargeld |     | Anzahl: 3. Suzuki, DOM, Errebi        |
| Fahrradbeschreibung  | 48      | 04184-2018      | 30.01.2018  | Fund   | 23.01.2018   | Abgeschlossen | 126   | Portemonnaie (Damen - |     |                                       |

• Abgeschlossene Fundsachen in der Suche werden rot angezeigt:

 In der Fundanzeige werden Abgeschlossene Fundanzeigen rot angezeigt:

128 Bargeld

| RC-KLAUS Fundbüro                                                                                            |                                                            |                     |  |  |  |  |  |  |
|----------------------------------------------------------------------------------------------------|------------------------------------------------------------|---------------------|--|--|--|--|--|--|
| Übersicht                                                                                                    | Gegenstandsnummer: 145, Fundbucheintrag - Aufenthaltstitel |                     |  |  |  |  |  |  |
| Allgemein<br>Fundsachen<br>Kartenetui, braun,<br>Aufenthaltstitel<br>Gesundheitskarte<br>Finder<br>Vereineer | Gegenstand<br>Fundsache                                    | Fahrradbeschreibung |  |  |  |  |  |  |
| Gebühren                                                                                                    | Kategorie:                                                 | Dokumente & Karten  |  |  |  |  |  |  |
| Kasse<br>⊡Dateien                                                                                            | Unterkategorie:                                            | Ausweise            |  |  |  |  |  |  |
| [keine]                                                                                                    | Bezeichnung:                                               | Aufenthaltstitel    |  |  |  |  |  |  |
|                                                                                                    | geschätzt. Wert:                                           | 30,00 €             |  |  |  |  |  |  |

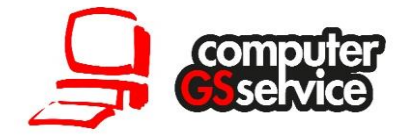

Die Gegenstandsnummer finden Sie in der Fundanzeige an zwei Stellen:

| Übersicht            | Gegenstandsnun              | nmer: 145, Fundbucheintrag | Aufenthaltstitel  |        |           | Anlage durch:              | Nutzer unbekannt (ID: 26) |  |  |  |
|----------------------|-----------------------------|----------------------------|-------------------|--------|-----------|----------------------------|---------------------------|--|--|--|
| Allgemein            | Allgemei                    | n Fundsad                  | hen               | Finder | Verlierer | Gebühren                   | Kasse                     |  |  |  |
| - Kartenetui, braun, |                             |                            |                   |        |           |                            |                           |  |  |  |
| Aufenthaltstitel     |                             |                            |                   |        |           |                            |                           |  |  |  |
| ··· Gesundheitskarte | Bisher erfasste Gegenstände |                            |                   |        |           |                            |                           |  |  |  |
| - Finder             |                             |                            |                   |        |           |                            |                           |  |  |  |
| - Verlierer          | Geg-Nr.                     | Bezeichnung                | Beschreibung      |        | Status    | [1                         | Lagerort                  |  |  |  |
| Gebühren             | 144                         | Kartenetui, braun,         | Credit Card Cover |        | Abgesc    | hlossen (zurück an Verlier | Fundbüro                  |  |  |  |
| Kasse                | 145                         | Aufenthaltstitel           | 31.01.40          |        | Abgesc    | hlossen (zurück an Verlier | Fundbüro                  |  |  |  |
| Dateien              | 146                         | Gesundheitskarte           | Krankenkarte, AOK |        | Abgesc    | hlossen (zurück an Verlier | Fundbüro                  |  |  |  |
| [keine]              | -                           | 1                          |                   |        |           |                            |                           |  |  |  |

# Direktabschluss einer Fundanzeige

Beispiel: In Ihrem Fundbüro wird ein Personalausweis abgeben der von der Nachbarkommune ausgestellt wurde.

In diesem Beispiel legen wir den Personalausweis als Fundsache mit einer Fundanzeige an. Die Fundsache wird aber während der Erfassung direkt abgeschlossen und weitergeleitet. Für den direkten Abschluss einer einzelnen Fundsache führen Sie die folgenden Schritte durch:

1. Starten Sie das Fundbüro Modul in PC-KLAUS und klicken Sie auf den Schalter "Neu". Im Anschluss startet die Fallerfassung.

| Es liegen online Vorgänge für Sie vor, bitte wec | hseln Sie auf die Seite 'e | eGovernment'. |         |
|--------------------------------------------------|----------------------------|---------------|---------|
|                                                  | Neu                        | 🖳 Suchen      | Beenden |

2. Wählen Sie nun "Neue Fundsache erfassen" aus und bestätigen Sie mit dem Schalter "OK".

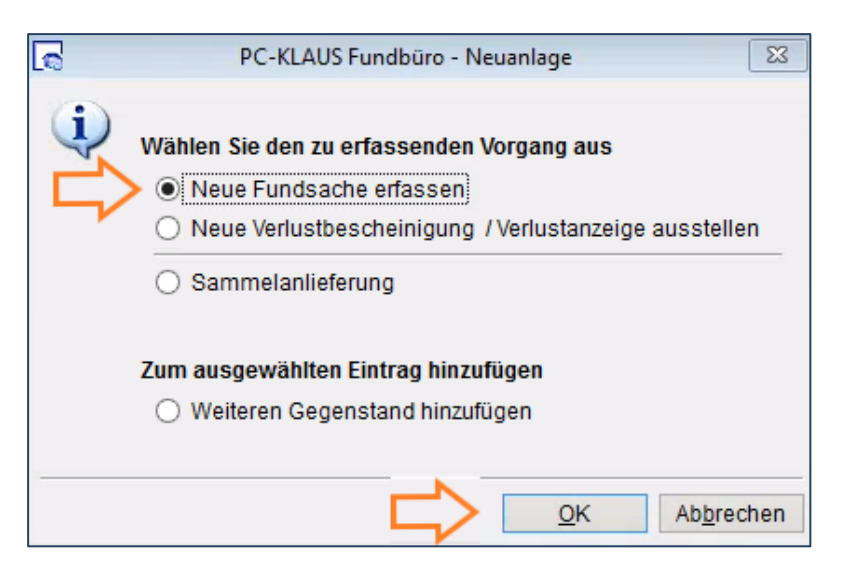

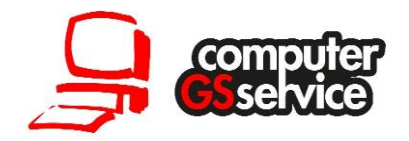

3. Die Fallerfassung öffnet sich. Erfassen Sie hier nun Ihren Personalausweis.

| <u>_</u>                                            |                      | PC-KLAUS Fundbüro              |          |                 |                                    |                         |
|-----------------------------------------------------|----------------------|--------------------------------|----------|-----------------|------------------------------------|-------------------------|
| Übersicht                                           | Gegenstandsnummer: 6 | 7, Fundbucheintrag - Neuanlage |          |                 |                                    |                         |
| Allgemein                                           | Gegenstand           | Fahrradbeschreibung            | Statu    | S               | Bilder                             | Fundkasse               |
| - Finder<br>- Verlierer                             | Fundsache            |                                |          | Besch           | reibung                            | Standardwerte auswählen |
| Kasse                                               | Kategorie:           | Dokumente & Karten             | ~        | Perso           | nalausweis                         | ^                       |
| ⊡ Dateien<br>└ [keine]                              | -<br>Unterkategorie: | Ausweise                       | ~        |                 |                                    |                         |
|                                                     | Bezeichnung:         | Ausweis (Personalausweis)      |          |                 |                                    | ¥                       |
|                                                     | geschätzt. Wert:     | 25,00€                         |          |                 |                                    |                         |
|                                                     |                      | Fahrradbeschreibung            |          | Interne         | r Vermerk:                         | (Online nicht sichtbar) |
|                                                     |                      |                                |          | Anja M<br>12345 | lusterfrau, Ausgestellt in<br>6789 | Musterdorf, Nr:         |
| Fundmeldung vom 19.10.2018<br>Verlierer ist bekannt | LKANr:               |                                | <u> </u> |                 |                                    | ¥                       |
| Status: Offen<br>Fundanzeige erstattet              | Weitere Angaber      | n zur Fundsache                |          | Verd            | öffentlichung und F                | risten                  |
|                                                     | Lagerort:            | - Andere Stelle                |          |                 | Veröffentlichung im Inter          | net: nicht online 🦯     |
|                                                     | Lagerort Details:    |                                |          | •               | Veröffentlichung auf List          | e:                      |
| Zur Startseite                                      | Verwertung:          | Sonstige                       |          |                 | Aufbewahrungsfrist bis:            | 20.04.2019              |
| Interne Nummer: 0                                   | Verwertet am:        |                                |          |                 | Abholfrist bis:                    |                         |
| Fundverzeichnisnummer:                              | Erzielter Erlös:     | 0,00€                          |          |                 |                                    |                         |
|                                                     | Weitere Fundsache    | hinzufügen                     |          |                 |                                    | Weiter zum Finder       |

4. Um den Fall nun direkt abzuschließen wechseln Sie im Bereich der Fundsache auf das Register "Status". Erfassen Sie nun den Status "Abgeschlossen (Weitergeleitet)" sowie die Zugehörige Anschrift an die Sie die Fundsache weitergeleitet haben.

Bei Bedarf können Sie noch einen Bearbeitungsvermerk wie auf dem Beispielbild erfassen.

| <b>R</b>                                            |                      | PC-KLAUS Fundbüro              |           |                         | - • ×         |
|-----------------------------------------------------|----------------------|--------------------------------|-----------|-------------------------|---------------|
| Übersicht                                           | Gegenstandsnummer: 6 | 7, Fundbucheintrag - Neuanlage |           |                         |               |
| Allgemein                                           | Gegenstand           | Fahrradbeschreibung            | Status    | Bilder                  | Fundkasse     |
| E Fundsachen                                        |                      |                                |           |                         |               |
| Finder                                              |                      |                                |           |                         |               |
| Verlierer                                           | Interne Bearbeit     | ungsvermerke                   | Wann      | n geschah was?          |               |
| Gebühren                                            |                      |                                |           |                         |               |
| ⊡ Dateien                                           | Atueller Stand:      | Abgeschlossen (weitergeleitet) |           | lsache abgeschlossen am | n: 19.10.2018 |
| [keine]                                             | Bemerkungen:         | Bearbeitungsvermerk            | n 📮 Mitte | ilung an den Finder:    |               |
|                                                     |                      |                                | Mitte     | ilung an den Verlierer: |               |
|                                                     |                      |                                | inte      | ang an aon romoron.     |               |
|                                                     |                      |                                |           |                         |               |
|                                                     |                      |                                |           |                         |               |
|                                                     |                      |                                |           |                         |               |
|                                                     |                      |                                |           |                         |               |
| Fundmeldung vom 19.10.2018<br>Verlierer ist bekannt |                      |                                | ~         |                         |               |
| Status: Abgeschlossen                               |                      |                                |           |                         |               |
| weitergeleitet                                      |                      |                                |           |                         |               |
|                                                     | Weitergeleitet an:   | Stadt Musterdorf               | /-        |                         |               |
|                                                     | Weitergeleitet an.   | Am Anger 1                     |           | -                       |               |
| ◀ Zur Startseite                                    |                      | 99999 Musterstadt-Musterdorf   |           |                         |               |
| Interne Nummer: 0                                   |                      |                                |           |                         |               |
| interne numinier, v                                 |                      |                                |           |                         |               |
| Fundverzeichnisnummer:                              |                      |                                |           |                         |               |
|                                                     |                      |                                |           |                         |               |
|                                                     |                      |                                |           |                         |               |

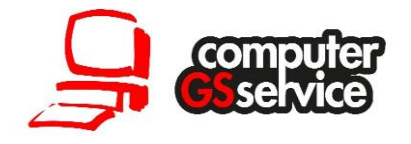

5. Nachdem Sie die Fundsache mit zugehörigem Status sowie die Daten des Finders und Verlierers erfasst haben klicken Sie im Anschluss in der oberen Schalterleiste auf "Speichern".

|                                                                  | k 4 > > K 🍖            | € 🖥 🚔 📮 🖪 😱                                        |              |                         |                             |                            |  |  |  |  |  |
|------------------------------------------------------------------|------------------------|----------------------------------------------------|--------------|-------------------------|-----------------------------|----------------------------|--|--|--|--|--|
|                                                                  |                        |                                                    |              |                         |                             |                            |  |  |  |  |  |
| C PC-KLAUS Fundbūro                                              |                        |                                                    |              |                         |                             |                            |  |  |  |  |  |
| · Übersicht                                                      | Gegenstandsnummer: 401 | genstandsnummer: 4011, Fundbucheintrag - Neuanlage |              |                         |                             |                            |  |  |  |  |  |
| Allgemein                                                        | Gegenstand             | Fahrradbeschreibung                                |              | Status                  | Bilder                      | Fundkasse                  |  |  |  |  |  |
| - Fundsachen<br>Ausweis<br>- Finder<br>- Verlierer<br>- Gebühren | Fundsache              |                                                    | Beschreibung | Standardwerte auswählen |                             |                            |  |  |  |  |  |
| ··· Kasse                                                        | Kategorie:             | Dokumente & Karten                                 | $\sim$       | Personalausweis         |                             | ^                          |  |  |  |  |  |
| E Dateien                                                        | Linterkategorie:       | Anewoico                                           |              |                         |                             |                            |  |  |  |  |  |
| [cono]                                                           | Onerkategone.          |                                                    |              |                         |                             |                            |  |  |  |  |  |
| 8                                                                | Bezeichnung.           | Ausweis (Feisonalausweis)                          |              |                         |                             | ~                          |  |  |  |  |  |
|                                                                  | geschätzt. Wert:       | 25,00 €                                            |              |                         |                             |                            |  |  |  |  |  |
|                                                                  | (                      | Fahrradbeschreibung                                |              | Interner Vermerk:       |                             | (Online nicht sichtbar)    |  |  |  |  |  |
| e                                                                |                        |                                                    |              | Tanja Musterfrau, Nr:   | 123456789, Austellen Behöre | de Gemeinde Musterdorf 🔷 🔺 |  |  |  |  |  |
|                                                                  |                        |                                                    |              |                         |                             |                            |  |  |  |  |  |
| Fundmaldung yom 20.40.2048                                       | LKA/Polizeit Nr:       |                                                    | <b>(</b>     |                         |                             | v .                        |  |  |  |  |  |
| runumendung vom 20.10.2010                                       |                        |                                                    |              |                         |                             |                            |  |  |  |  |  |
| Status: Offen<br>Fundanzeige erstattet                           | Weitere Angaben        | zur Fundsache                                      |              | Veröffentlichun         | g und Fristen               |                            |  |  |  |  |  |
|                                                                  | Lagerort               | - Andere Stelle                                    |              | Veröffentlichun         | g im Internet: nicht online |                            |  |  |  |  |  |
| 2                                                                | Lagerort Details:      | Gemeinde Musterdorf                                |              | Veröffentlichun         | g auf Liste:                |                            |  |  |  |  |  |
| ✓ Zur Startseite                                                 | Verwertung:            | Sonstige                                           |              | Aufbewahrung            | sfrist bis: 21.04.2019      |                            |  |  |  |  |  |
| Interne Nummer: 0                                                | Verwertet am:          |                                                    |              | Abholfrist bis:         |                             |                            |  |  |  |  |  |
| Fundverzeichnisnummer:                                           | Erzielter Erlös:       | 0,00 €                                             |              |                         |                             |                            |  |  |  |  |  |
|                                                                  | Weitere Fundsache h    | inzufügen                                          |              |                         |                             | Weiter zum Finder          |  |  |  |  |  |

6. Nach dem erfolgreichen Speichern öffnet sich die Druckmaske. Nun können Sie die gewünschten Formulare die Sie benötigen auswählen und Drucken.

| <b></b>                                                   | Ausgabe                                                                                                    | ×                                                |
|-----------------------------------------------------------|----------------------------------------------------------------------------------------------------|--------------------------------------------------|
|                                                           | PC-KLAUS Fundbüro - Drucken<br>Drucken von allgemeinen Formularen, Anschreiben und Übersichtslisten.                                                                                                    |                                                  |
|                                                           | Allgemeine Berichte Listen und Übersichten                                                                                                    |                                                  |
|                                                           | Druckumfang <ul> <li>Aktuelles Formular (die übernommene Meldung)</li> <li>Ausgewählter Bereich (durch die Suche gefiltert)</li> <li>Blankoformular</li> </ul> Druckauswahl <ul> <li>Fundanzeige</li> <li>Schlussverfügung</li> <li>Fundanhänger</li> <li>Quittung</li> <li>Verlustbazzeige</li> <li>Fahrradbeschreibung</li> <li>Verlustbescheinigung</li> <li>Übergabeprotokoll</li> </ul> Mitteilung an Verlierer   Mitteilung an Finder (Gegenstand abholen)   Mitteilung an Finder (Gegenstand behalten)   Mitteilung an Finder (Finderlohn)   Witteilung an Kommune (Weiterleitung) | Drucken<br>Vorschau<br>Optionsdruck<br>Erweitert |
| Anschriftenfeld ir<br>Automatisches B<br>Druckmaske direk | Beenden                                                                                                    |                                                  |

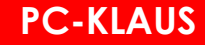

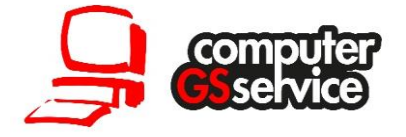

Da wir die Fundsache in diesem Beispiel direkt abgeschlossen haben und weiterleiten, steht nun auch das Druckformular für die Weiterleitung "Mitteilung an Kommune (Weiterleitung)" zur Verfügung.

### Abschluss einer Fundsache (zurück an Verlierer)

Beispiel: Abschluss einer Fundsache innerhalb der Aufbewahrungsfrist.

In diesem Beispiel wird eine offene Fundsache die sich bereits im PC-KLAUS Fundbüro Modul als Fundanzeige befindet Abgeschlossen, weil der Verlierer ermittelt werden konnte und die Fundsache Vor-Ort bei der Verwaltung abholt. Gehen Sie dabei wie folgt vor:

- 1. Starten Sie PC-KLAUS Fundbüro.
- 2. Klicken Sie auf den Schalter "Suchen".

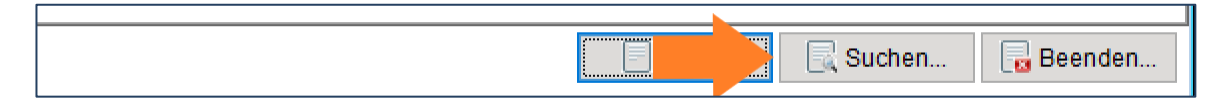

3. Nach dem Start der Suchmaske führen Sie eine Suche nach der Fundsache die Sie abschießen bzw. aushändigen wollen durch. Dazu stehen Ihnen verschiedene Suchkriterien zur Verfügung.

| Filter: 🗹 Fundanzeigen | Verlustanzeigen Verlustbeschein  | igungen 🗹 Sammelanlieferungen  |
|------------------------|----------------------------------|--------------------------------|
| Schnellsuche. Be       | arbeitungsstand: 🗹 Offen 🗌 In Be | arbeitung 🗌 Abgeschlossen      |
| Fundverzeichnis Nr.:   |                                  |                                |
| Finder/VerlNachname    | Vorn                             | ame:                           |
| Gegenstand:            |                                  | Beschreibung und Int. Vermerk) |
| Lagerort-Details:      |                                  |                                |

4. Nach erfolgreicher Suche Übernehmen Sie die Fundsache per Doppelklick oder über den Schalter "übernehmen".

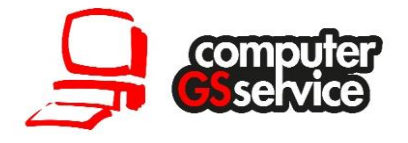

5. Klicken Sie nun auf den Schalter "bearbeiten" um in den Bearbeitungsmodus der Fundanzeige zu wechseln. Bei bedarf können Sie jetzt die Angaben der Fundanzeige nochmals abgleichen.

| -KLAUS Fundbüro    | 4 4 🕨 H 🌠 🏽 🗟 🖶 📩 📝 🔒 🖬                                            |
|--------------------|--------------------------------------------------------------------|
| icht               | Gegenstandsnummer: 184, Fundbucheintrag - Portemonnaie (Damen - Ba |
| gemein<br>Idsachen | Gegenstand Fahrradbeschreibung                                     |

6. Wechseln Sie nun beim Fundgegenstand auf das Register "Status" und wählen Sie den Grund "Abgeschlossen (zurück an Verlierer)" aus.

| PC-KLAUS Fundbūro   |                    |                 |                                   |    |          |   |                           |             | - 0             | ×        |
|---------------------|--------------------|-----------------|-----------------------------------|----|----------|---|---------------------------|-------------|-----------------|----------|
| Übersicht           | Gegenstandsnummer: | 86, Fundbuchein | trag - Rucksack                   |    |          |   | Anlag                     | e durch: Nu | itzer unbekannt | (ID: 30) |
| Allgemein           | Gegenstand         |                 | Fahrradbeschreibung               | >C | Status   |   | Bilder                    |             | Fundkasse       |          |
| Fundsache m         | uss ausgewählt     | sein            | •                                 |    |          |   |                           |             |                 |          |
| Verlierer           | Interne Bearbei    | tungsvermerl    | ke                                |    |          |   | Wann geschah was?         |             |                 |          |
| - Gebühren<br>Kasse | Atueller Stand:    | Abgeschlosser   | n (zurück an Verlierer/Eigentümer |    | <b>_</b> | 4 | undsache abgeschloss      | sen am:     | 20.10.2018      |          |
| [[keine]            | Bemerkungen:       |                 |                                   |    | ^        |   | Mitteilung an den Finder  | : [         |                 |          |
|                     |                    |                 |                                   |    |          |   | Mitteilung an den Verlier | er:         |                 |          |
|                     |                    |                 |                                   |    |          |   |                           |             |                 |          |

7. Nun werden Sie gefragt ob Sie die Daten des Verlierers erfassen wollen. Im Regelfall bestätigen Sie diese Frage mit "ja".

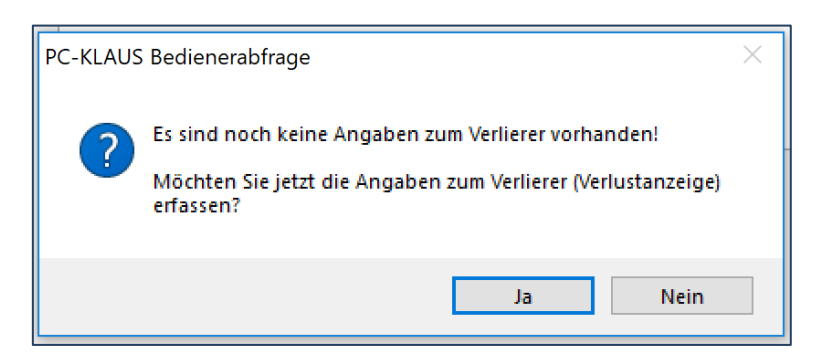

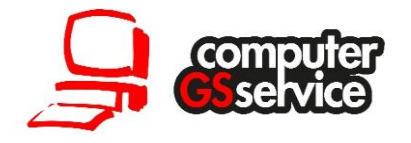

8. PC-KLAUS wechseln nun automatisch zum Verlierer wo Sie die entsprechenden Personendaten erfassen.

| PC-KLAUS Fundbüro                     |                                                                                                    |                                              |                   |
|---------------------------------------|----------------------------------------------------------------------------------------------------|----------------------------------------------|-------------------|
| Übersicht                             | Gegenstandsnummer: 186                                                                              | , Fundbucheintrag - Rucksack                 |                   |
| Allgemein<br>Fundsachen<br>Buskessele | Allgemein                                                                                           | Fundsachen                                   | Find              |
| -Finder<br>Verlierer<br>Gebühren      | ✓ Verlierer - ist be                                                                                | ekannt                                       |                   |
| Kasse                                 | natürliche Person                                                                                   | 🔘 juristische Person / Firma                 |                   |
| ⊡ Dateien<br>[keine]                  | Frau KerstiMusterfra<br>Hein<br>Agrippastr. 40A-41B<br>99999 Musterstadt-C<br>Geb.: 05.06.1980 in R | u<br>Oststadt<br>Eschwege, Werra-Meißner/Dei | 🔍  🌐<br>utschland |

9. Über den Erfassungsassistenten oder das linke Menü wechseln Sie nun zu in den Bereich der Gebühren.

| Übersicht     |
|---------------|
| ··· Allgemein |
| E Fundsachen  |
| Rucksack      |
| - Finder      |
| - Verlierer   |
| - Gebühren 🧹  |
| -Kasse        |
| ⊡ Dateien     |
| [keine]       |
|               |

10. Prüfen und erfassen Sie hier die anfallenden Gebühren, wählen Sie eine **Zahlungsart\*** sowie den Verlierer als Person die die Gebühren bezahlt aus.

| Gegenstandsnummer: 186                      | genstandsnummer: 186, Fundbucheintrag - Rucksack Anlage durch: Nutzer unbekannt (ID: 30) |        |                             |                                                      |             |  |  |  |  |
|---------------------------------------------|------------------------------------------------------------------------------------------|--------|-----------------------------|------------------------------------------------------|-------------|--|--|--|--|
| Allgemein                                   | Fundsachen                                                                               | Finder | Verlierer                   | Gebühren                                             | Kasse       |  |  |  |  |
| Angaben zur Geb                             | ührenrechnung                                                                            | ainer  | Angaben z                   | ur Zahlung                                           |             |  |  |  |  |
| Fundsache vom Finde                         | er bzw. Verlierer zu zahlen.<br>10,00 €                                                  | enter  | Zahlungsart                 |                                                      |             |  |  |  |  |
| <u>Finderlohn</u><br>Sonstiges (Porto, etc. | 1,50 €<br>) 0,00 €                                                                       |        |                             | <ul> <li>Rechnung</li> <li>Online-Zahlung</li> </ul> |             |  |  |  |  |
| Schreibauslagen<br>Aufwendungen des F       | 0,00 €<br>inders 0,00 €                                                                  |        | erfolgt von:<br>gezahlt am: | Verlierer v<br>20.10.2018                            |             |  |  |  |  |
| zusammen:                                   | 11,50€                                                                                   |        | Für Administr               | atoren: 📃 🙀 Zahlung zu                               | urüchsetzen |  |  |  |  |

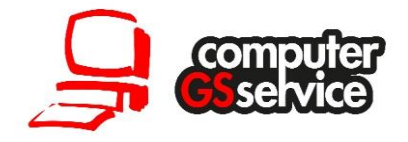

11. Klicken Sie nun auf Speichern in der oberen Schalterleiste.

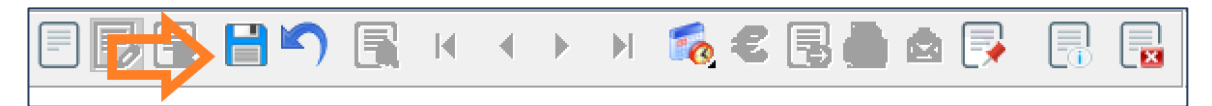

12.1m folgenden Druckdialog der automatisch nach dem Speichern erscheint wählen Sie nun die zu Druckenden Formulare aus.

Achtung: Sollte die Fundanzeige mehrere Gegenstände beinhalten, können diese auch mit einem Unterschiedlich Status abgeschlossen werden oder alle mit dem gleichen Status. Beim Abschluss der ersten Fundsache werden Sie automatisch gefragt ob der neue Status auch für die weiteren Fundsachen in dieser Fundanzeige übernommen werden soll. Wenn Sie auf "ja" klicken erhalten alle Fundsachen den gleichen Status. Achten Sie immer darauf ob Ihre Fundanzeige mehrere Fundsachen beinhaltet und ob dementsprechend der korrekten Status ausgewählt ist.

# Abschluss einer Fundsache (Eigentumserwerb)

Beispiel: Abschluss einer Fundsache nach der Aufbewahrungsfrist von sechs Monate mit Eigentumserwerb.

Dieses Beispiel zeigt Ihnen wie Sie eine offene Fundsache bei der die Aufbewahrungsfrist von sechs Monaten abgelaufen ist in PC-KLAUS abschließen. Die Fundsache selbst muss dabei bereits in PC-KLAUS als offene Fundsache erfasst sein.

Hinweis: Fundsachen mit Eigentumserwerb und abgelaufener Aufbewahrungsfrist werden Ihnen immer tagaktuell nach dem Start vom PC-KLAUS Fundbüro Modul auf dem Register "Fristen & Wiedervorlagen" angezeigt. Von hier können Sie den Finder vorab per Seriendruck benachrichtigen. Wenn Sie die Mitteilung drucken wird automatisch eine Abholfrist zur Fundsache generiert und erfasst. Um die Mitteilung zu erstellen führen Sie die folgenden Schritte durch:

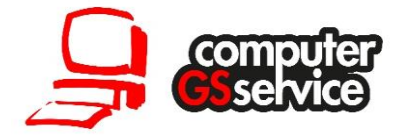

1. Klicken Sie auf "Eigentumserwerb (Gegenstand abholen)". Filtern\* Sie auf der Folgemaske anschließend nach den Kategorien und Sachbearbeitern für die Sie die Mitteilung drucken wollen.

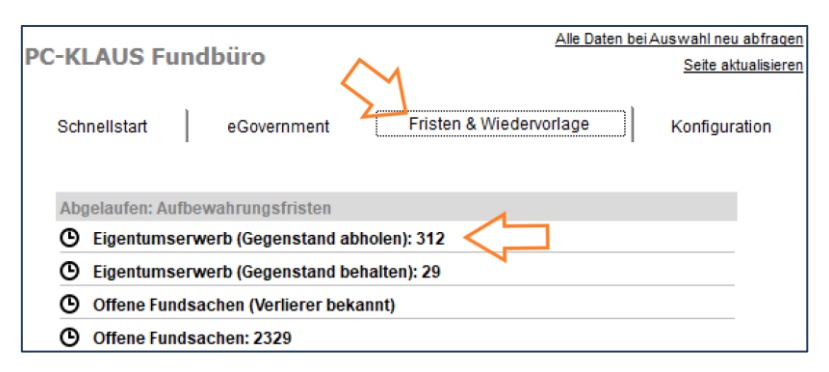

2. Sie können sich nun die einzelnen Fälle über die blauen Pfeile anschauen oder über den Drucker in das Druckmenü wechseln.

|    |                                                        | н 🌠 🍣 📑 (                           | s 🗗 🖪 🖪                                 |            |                           |                                  |
|----|--------------------------------------------------------|-------------------------------------|-----------------------------------------|------------|---------------------------|----------------------------------|
| 1  | PC-KLAUS Fundbüro                                      |                                     |                                         |            |                           | - • •                            |
| Ш  | Übersicht                                              | Gegenstandsnummer: 130, F           | undbucheintrag - Smartphone Apple IPhon | e          | Anlage of                 | durch: Nutzer unbekannt (ID: 34) |
|    | Allgemein                                              | Gegenstand                          | Fahrradbeschreibung                     | Status     | Bilder                    | Fundkasse                        |
|    | - Smartphone - Apple IPhone<br>- Finder<br>- Verlierer | Fundsache                           |                                         | Beschreib  | ung                       | Standardwerte auswählen          |
| ng | – Gebühren<br>– Kasse<br>⊟ Dateien<br>└ [keine]        | Kategorie: Ha<br>Unterkategorie: Sr | andys<br>nartphones                     | Marke: App | e IPhone, 6s, Farbe: grau | ^                                |
| ig |                                                        | Bezeichnung: Sn<br>geschätzt. Wert: | artphone Apple IPhone<br>242,74 €       |            |                           | v                                |

3. Wählen Sie nun ob Sie einen einzelnen Fall oder alle gefilterten Fälle benachrichtigen wollen. Prüfen Sie ob die gewünschte Abholfrist gesetzt wird.

| Allgemeine Berichte   | Listen und (   | Übersichten            |                        |              |
|-----------------------|----------------|------------------------|------------------------|--------------|
| Druckumfang           |                |                        |                        | Drucken      |
| Aktuelles Form        | ular (die über | rnommene Melduna)      |                        | Vorschau     |
| Ausgewählter E        | Bereich (durc  | h die Suche gefiltert) |                        | Optionsdruck |
| Biankotormula         | r              |                        |                        | Erweitert    |
| Druckauswahl          |                |                        |                        |              |
| Fundanzeige           |                | Schlussverfügung       |                        |              |
| 🗌 Fundanhänger        |                | Quittung               |                        |              |
| Verlustanzeige        |                | Fahrradbeschreibung    |                        |              |
| Verlustbeschei        | nigung         | Ubergabeprotokoll      |                        |              |
|                       |                |                        |                        |              |
| Mitteilung an Ve      | erlierer       |                        | Abbolfrict 10 11 2018  |              |
| 🛌 🗹 Mitteilung an Fi  | inder (Gegen   | stand abholen)         | Abriolitise 13.11.2010 |              |
| Mitteilung an Fi      | inder (Geaen   | stand behalten)        | $\wedge$               |              |
| Mitteilung an Fi      | inder (Finderl | lohn)                  | 1 1                    |              |
| Mitteilung an K       | ommune (Me     | aiterleitung)          |                        |              |
| and a realizing an re | onnane (m      | shononang/             |                        |              |
|                       |                |                        |                        |              |

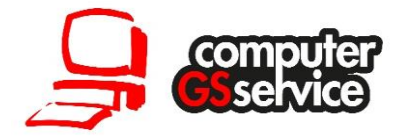

\* Die Filterfunktion steht ab PC-KLAUS Version 0601.0018.0002.0003 – nur in Köln zur Verfügung. Bei Bedarf kann diese Funktion per PC-KLAUS Update auf alle Verwaltungen übertragen werden.

Um die Fundsache wie im oben genannten Beispiel abzuschließen und an den Finder auszuhändigen führen Sie die folgenden Schritte durch:

- 1. Starten Sie zuerst das PC-KLAUS Fundbüro Modul.
- Klicken Sie auf den Schalter "Suchen". Führen Sie nun eine Suche nach der Fundsache durch die Sie abschießen bzw. aushändigen wollen. Sofern der Finder die Mittelung über den Eigentumserwerb vorlegen kann, können Sie direkt über die eindeutige Fundverzeichnisnummer suchen.

| _                              |                                                        |                       |                      |                          |                              |
|--------------------------------|--------------------------------------------------------|-----------------------|----------------------|--------------------------|------------------------------|
|                                | Schnellsuche                                           |                       |                      |                          |                              |
|                                | Suche starten                                          | $\sim$                |                      |                          |                              |
|                                | Schnellsuche                                           | Filter: V Fundanzeige | en 🗌 Verlustanzeiger | Verlustbescheinigungen   | 🖂 Sammelanlieferungen        |
|                                | Adressen<br>Status/Bearbeitung<br>Beträge und Gebühren | Schnellsuche. I       | Bearbeitungsstand:   | Ø Offen ☐ In Bearbeitung | Abgeschlossen                |
|                                | Datumsbereiche<br>Fahrradbeschreibung                  | Fundverzeichnis Nr.:  | 1234/2018            |                          |                              |
| Fundverzeichnisnr              | Datum                                                  | ham                   | e:                   | Vorname:                 |                              |
| 04186-2018                     | 21.10.2018                                             |                       |                      | (Be                      | schreibung und Int. Vermerk) |
| Mitteilung an Finder           |                                                        |                       |                      |                          |                              |
|                                |                                                        |                       |                      |                          |                              |
| Sehr geehrter Herr Franz,      |                                                        |                       |                      |                          |                              |
| die Aufbewahrungsfrist für den | von Ihnen abgegebenen Gegenst                          | and ist abgelaufen.   |                      |                          |                              |
| Gegenstand: Smartphone App     | ble IPhone                                             |                       |                      |                          |                              |

- 3. Nach erfolgreicher Suche Übernehmen Sie die Fundsache per Doppelklick oder über den Schalter "übernehmen".
- 4. Klicken Sie nun auf den Schalter "bearbeiten" um in den Bearbeitungsmodus der Fundanzeige zu wechseln. Bei Bedarf können Sie jetzt die Angaben der Fundanzeige und des Finders abgleichen.

|                    | 4 4 🕨 H 🌠 🐔 🛃 🏝 🐼 🖪 🔒                                             |
|--------------------|-------------------------------------------------------------------|
| -KLAUS Fundbüro    |                                                                   |
| icht               | Gegenstandsnummer: 184, Fundbucheintrag - Portemonnaie (Damen - B |
| gemein<br>Idsachen | Gegenstand Fahrradbeschreibung                                    |

5. Wechseln Sie nun beim Fundgegenstand auf das Register Status und wählen Sie den Grund "Abgeschlossen (übereignet an Finder) aus. Im Infobereich des Datensatzes wird Ihnen bei bestehendem Eigentumserwerb auch immer ein Hinweis angezeigt.

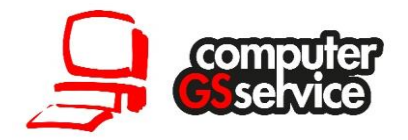

| PC-KI AUS Fundbürg                                                          |                      |                                                |        |                              |                             |  |
|-----------------------------------------------------------------------------|----------------------|------------------------------------------------|--------|------------------------------|-----------------------------|--|
| Übersicht                                                                   | Gegenstandsnummer: 1 | 86, Fundbucheintrag - Rucksack                 |        | Anlage durch                 | : Nutzer unbekannt (ID: 30) |  |
| - Allgemein                                                                 | Gegenstand           | Fahrradbeschreibung                            | Status | Bilder                       | Fundkasse                   |  |
| - Finder<br>- Verlierer                                                     | Interne Bearbeit     | Interne Bearbeitungsvermerke Wann geschah was? |        |                              |                             |  |
| Gebühren<br>Kasse<br>Dateien                                                | Atueller Stand:      | Abgeschlossen (übereignet an Finder)           |        | Fundsache abgeschlossen am   | 21.10.2018                  |  |
| [keine]                                                                     | Bemerkungen:         |                                                | ▲      | Mitteilung an den Finder:    |                             |  |
|                                                                             |                      |                                                |        | Mitteilung an den Verlierer: |                             |  |
| Fundmeldung vom 30.01.2018<br>Status: Abgeschlossen<br>übereignet an Finder |                      |                                                | v      |                              |                             |  |
| Eigentumserwerb!                                                            |                      |                                                |        |                              |                             |  |

6. Über den Erfassungsassistenten oder das linke Menü wechseln Sie nun zu in den Bereich der Gebühren. Prüfen und erfassen Sie hier die anfallenden Gebühren, wählen Sie eine Zahlungsart\* sowie den Finder als Person die die Gebühren bezahlt aus.

| PC-KLAUS Fundbüro                     |                                                                                            |                                                              |        |                             |                                                                          |            |  |  |
|---------------------------------------|--------------------------------------------------------------------------------------------|--------------------------------------------------------------|--------|-----------------------------|--------------------------------------------------------------------------|------------|--|--|
| Übersicht                             | Gegenstandsnummer: 186, Fundbucheintrag - Rucksack Anlage durch: Nutzer unbekannt (ID: 30  |                                                              |        |                             |                                                                          |            |  |  |
| Allgemein  Fundsachen  Rustenack      | Allgemein                                                                                  | Fundsachen                                                   | Finder | Verlierer                   | Gebühren                                                                 | Kasse      |  |  |
| - Finder<br>- Verlierer               | Angaben zur Gebi                                                                           | ihrenrechnung                                                |        | Angaben zu                  | ır Zahlung                                                               |            |  |  |
| Gebühren<br>Kasse<br>Dateien<br>Liene | Die hier aufgeführten G<br>Fundsache vom Finder                                            | ebühren sind bei Abschluss eine<br>bzw. Verlierer zu zahlen. | ər     | Quittungsnum                | Quittungsnummer:                                                         |            |  |  |
|                                       | <u>Verwaltungsgebühr</u><br><u>Finderlohn</u>                                              | 10,00 €<br>0,00 €                                            |        | Zahlungsart                 | <ul> <li>Barzahlung</li> <li>Rechnung</li> <li>Online-Zahlung</li> </ul> |            |  |  |
|                                       | Sonstiges (rono, etc.) 0,00 €<br>Schreibauslagen 0,00 €<br>Aufwendungen des Finders 0,00 € |                                                              |        | erfolgt von:<br>gezahlt am: | erfolgt von: Finder v<br>gezahlt am: 21.10.2018                          |            |  |  |
| Fundmeldung vom 30.01.2018            | zusammen:                                                                                  | 10,00€                                                       |        | Für Administra              | toren: 🙀 Zahlung zu                                                      | rüchsetzen |  |  |

7. Klicken Sie nun auf Speichern.

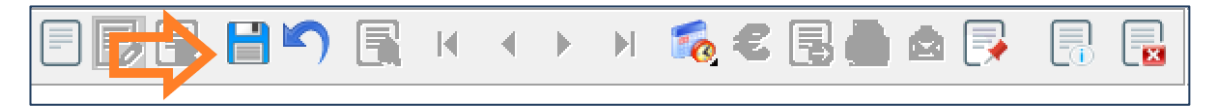

 Im folgenden Druckdialog wählen Sie nun die zu Druckenden Formulare aus. In der Regel drucken Sie die Schlussverfügung für Ihre Verwaltung und das Übergabeprotokoll für den Finder.

Hinweis: Über das Registerblatt "Fristen & Wiedervorlagen" auf der Startmaske des Fundbüros, haben Sie die Möglichkeit per Seriendruck den Finder anzuschreiben und vorab über seinen Eigentumserwerbs zu Informieren.

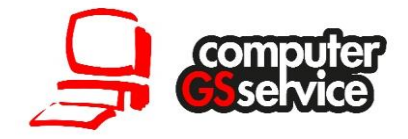

\*Zahlungsarten:

• **Barzahlung:** Die Verwaltungsgebühren werden direkt in der Verwaltung in bar kassiert.

| Angaben zur Zahlung                               |
|---------------------------------------------------|
| Quittunasnummer:                                  |
| Q2018-10-21_00002                                 |
| Zahlungsart:  Barzahlung CRechnung Online-Zahlung |
| erfolgt von: Finder                               |
| gezahlt am: 21.10.2018                            |
| Für Administratoren:                              |

• **Rechnung:** Der Bürger bekommt eine Rechnung die er per Überweisung bezahlen muss.

| Quittungsnum   | imer:                                                                    |
|----------------|--------------------------------------------------------------------------|
| Zahlungsart:   | <ul> <li>Barzahlung</li> <li>Rechnung</li> <li>Online-Zahlung</li> </ul> |
| erfolgt von:   | Finder                                                                   |
| gezahlt am:    | 21.10.2018                                                               |
| Für Administra | atoren: 🙀 Zahlung zurüchsetzen                                           |

Um die Rechnung und die Buchung an die Kasse/Finanzwesen zu generieren, klicken Sie nach dem Drucken auf das EURO-Zeichen in der Schalterleiste. Es öffnet sich die Gebührenkasse.

|                                                | <b>B</b> 17    |                      | ••             |           |               | 3                    | 占 🖄 📑                |            | 1        |
|------------------------------------------------|----------------|----------------------|----------------|-----------|---------------|----------------------|----------------------|------------|----------|
| SAP - Buchungsdater                            | nsätze hinzufü | igen.                |                |           |               |                      |                      |            | ×        |
|                                                |                |                      |                | Ę         | bergabe       |                      | <sub>a</sub> Sammeln | ۲          |          |
| Zur Verfügung stehende                         | e Buchungsd    | atensätze            |                |           |               | $\overline{\lambda}$ |                      |            |          |
| Verwendung                                     |                | Name                 |                |           |               |                      |                      | Betrag     |          |
| Hellgrau dargestellte<br>Eintrags den Fall ern | Einträge wur   | rden bereits ü<br>n. | ibermittelt od | er gesamn | nelt. Bei Bec | larf kön             | nen Sie durch mar    | kieren des |          |
| Details zum ausgewähl                          | lten Buchung   | ssatz                |                |           |               |                      | Belegdatum:          | 21.10.2018 |          |
| Verwendung:                                    | Gebühren F     | undbüro              |                |           |               | $\sim$               | Buchungsdatum:       | 21.10.2018 |          |
|                                                |                |                      |                |           |               |                      | Fälligkeitsdatum:    | 04.11.2018 |          |
| Buchungstext:                                  | Geb. Fundb     | üro, GS Com          | puterservice,  |           |               |                      |                      |            | <b>`</b> |
|                                                |                |                      |                | Betrag (/ | Änderungen    | mit Re               | turn abschließen):   | 14,5       | )€       |
|                                                |                |                      |                | E         | Buchungen:    | 1                    | Gesamtbetrag:        | 14,50 €    |          |

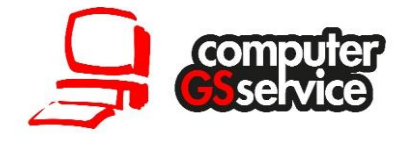

Prüfen Sie angezeigten Angaben und klicken Sie auf den Schalter "Sammeln". Es wird nun ein Buchungsdatensatz für Ihr Finanzwesen z.B. SAP generiert. Im Anschluss öffnet sich automatisch die Rechnung die Sie drucken können.

Bitte achten Sie darauf das Sie bei der gleichen Fundsache nicht mehrfach hintereinander auf den "Sammeln" Schalter klicken!

 Online-Zahlung: Nach Auswahl des Verlierers/Finders der die Gebühren bezahlen muss, können Sie per Klick auf "Jetzt senden" automatisch eine E-Mail versenden. In der E-Mail befindet sich ein ePayBL Link über die der Verlierer/Finder die Gebühren online bezahlen kann.

| Quittungsnur | mmer:                         |  |  |  |
|--------------|-------------------------------|--|--|--|
|              |                               |  |  |  |
| 7.1.1        | <b>0-</b>                     |  |  |  |
| Zaniungsart: | OBarzahlung                   |  |  |  |
|              | Rechnung                      |  |  |  |
|              | Online-Zahlung                |  |  |  |
|              |                               |  |  |  |
| erfolgt von: | Verlierer 🗸                   |  |  |  |
|              |                               |  |  |  |
| gezahlt am:  |                               |  |  |  |
|              |                               |  |  |  |
| Für Administ | ratoren: Zahlung zurüchsetzen |  |  |  |
|              |                               |  |  |  |
|              |                               |  |  |  |
| Status       |                               |  |  |  |
| Jetzt senden |                               |  |  |  |
|              |                               |  |  |  |
|              | ermotion                      |  |  |  |
| Zahlungsinfo | Jillauoli                     |  |  |  |

Die online bezahlten Gebühren werden später auf der Startmaske vom Fundbüro angezeigt.

| Schnellstart    | eGovernment                      | Fristen & Wiedervorlage | Konfiguration |  |  |  |
|-----------------|----------------------------------|-------------------------|---------------|--|--|--|
| Aktualisierunge | en                               |                         |               |  |  |  |
| ↔ Fundsache     | en online aktualisieren: 247     |                         |               |  |  |  |
| € Online-Zah    | € Online-Zahlungen aktualisieren |                         |               |  |  |  |
| www.Fundbuer    | roDeutschland.de                 |                         |               |  |  |  |
| Neue online     | e Verlustmeldungen: 2            |                         |               |  |  |  |
| Neue online     | e Fundanzeigen: 2                | 4                       |               |  |  |  |
| € Online-Zah    | lungen bereit zum Versand:       | 3                       |               |  |  |  |
|                 | ister anzeigen                   |                         |               |  |  |  |

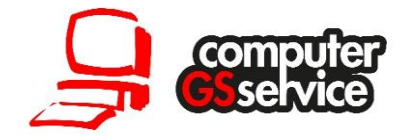

# Abschluss von Fundsachen (Mehrfachbearbeitung)

Beispiel: Über die Mehrfachbearbeitung wird eine Anzahl von X Fundsachen Abgeschlossen.

In PC-KLAUS werden zum Beispiel Schlüssel mit der Verwertung "Vernichtung" erfasst. Nach der Aufbewahrungsfrist von sechs Monaten können diese Schlüssel nun gesammelt abgeschlossen werden ohne dass jeder Datensatz einzeln bearbeitet werden muss. Alle Mehrfachbearbeitungen basierend auf dem PC-KLAUS Fundbüro Suchergebnis. Jedes Suchergebnis kann über die Mehrfachbearbeitung bearbeitet werden. Für die Mehrfachbearbeitung stehen verschiedene Felder zur Verfügung.

In unserem Beispiel setzen wir Schlüssel mit dem Status "Offene Fundanzeige erstattet" auf den Status "Abgeschlossen vernichtet". Dafür müssen die Fundanzeigen/Schlüssel drei Kriterien erfüllen, die Sie in der Suchmaske (siehe folgende Muster) eingeben müssen:

• Schnellsuche: Der Schlüssel muss den Status "offene Fundanzeige erstattet" haben und die Kategorie Schlüssel ist ausgewählt.

| Schnellsuche<br>Adressen                                                            | Filter: 🛛 Fundanzeigen | Verlustanzeigen 🗌 Verlustbescheinigungen 🛛 Sammelanlieferungen |
|-------------------------------------------------------------------------------------|------------------------|----------------------------------------------------------------|
| Status/Bearbeitung<br>Beträge und Gebühren<br>Datumsbereiche<br>Fahrradbeschreibung | Schnellsuche. Be       | earbeitungsstand: Offen In Bearbeitung Abgeschlossen           |
| Sonstige Angaben                                                                    | Finder/VerlNachname:   | Vorname:                                                       |
| Benutzeroptionen<br>Listen - gespeicherte Suchen                                    | Gegenstand:            | (Beschreibung und Int. Vermerk)                                |
| Suchergebnis                                                                        | Lagerort-Details:      |                                                                |
|                                                                                     | Interne Nummer:        | bis                                                            |
|                                                                                     | Gegenstand Nr.:        | (FundbueroDeutschland Nummer)                                  |
|                                                                                     | Aktenzeichen:          |                                                                |
|                                                                                     | Erfassung vom          | bis                                                            |
|                                                                                     | Kategorie:             | Schlüssel                                                      |
|                                                                                     | Bezeichnung:           |                                                                |

Die Aufbewahrungsfrist muss abgelaufen sein.

| Schnellsuche                                                                        | Filter: | 🖂 Fundanzeigen 🗌 Verlusta       | anzeigen 🗌 Verlu | ustbescheinigungen | 🗹 Sammelanlieferungen |
|-------------------------------------------------------------------------------------|---------|---------------------------------|------------------|--------------------|-----------------------|
| Status/Bearbeitung<br>Beträge und Gebühren<br>Datumsbereiche<br>Fahrradheschreihung |         | Suche nach Datum                |                  |                    |                       |
| Sonstige Angaben<br>Benutzeroptionen<br>Listen - gespeicherte Suchen                |         | Erfassungsdatum<br>Zeitraum vom | bis              | s zum              |                       |
| Suchergebnis                                                                        |         | Merkmale zu einem Fundgeg       | enstand          | _                  |                       |
|                                                                                     |         | Aufbewahrungsfrist vom          | 01.01.1900 bis   | s zum 02.09.2018   |                       |
|                                                                                     |         | Abholfrist vom                  | bis              | s zum              |                       |
|                                                                                     |         | Verwertung vom                  | bis              | s zum              | z.B. Vernichtung      |

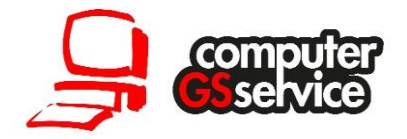

• Die Verwertung muss auf "Vernichtung" stehen.

| Schnellsuche                                                     | Filter: | Fundanzeigen Verlustanzeigen Verlustbescheinigungen Sammelanlieferungen |
|------------------------------------------------------------------|---------|-------------------------------------------------------------------------|
| Status/Bearbeitung<br>Beträge und Gebühren<br>Datumsbereiche     | 2       | Suche nach Status und Bearbeitungsstand                                 |
| Sonstige Angaben                                                 |         | Suche nach Bearbeitungsstand                                            |
| Benutzeroptionen<br>Listen - gespeicherte Suchen<br>Suchergebnis |         | Derzeitiger Star d: Offen In Bearbeitung Abgeschlossen                  |
| -                                                                |         | Vermerk:                                                                |
|                                                                  |         | Suche nach weiteren Bearbeitungsvermerken                               |
|                                                                  |         | Aktenzeichen:                                                           |
|                                                                  |         | LKA/Polizeit Nr:                                                        |
|                                                                  |         | Quittungsnr.:                                                           |
|                                                                  |         | Suche nach Merkmalen zu einem Fundgegenstand                            |
|                                                                  |         | Verwertung: Vernichtung                                                 |
|                                                                  |         | Lagerort:                                                               |
|                                                                  |         | Lagerort-Details:                                                       |
|                                                                  |         | Veröffentlichung: Internet Liste<br>(vorgesehen)                        |

Erfassen Sie alle oben genannten Suchkriterien und führen Sie dann eine Suche durch.

Der genaue Ablauf in den einzelnen Schritten Sie wie folgt aus:

- 1. Starten Sie PC-KLAUS Fundbüro
- 2. Klicken Sie auf den Schalter "Suchen". Führen Sie nun eine Suche mit den oben genannten Kriterien durch. Im Anschluss erhalten Sie Ihr Suchergebnis mit allen Schlüsseln die vernichtet werden können.
- 3. Prüfen Sie die Liste bevor Sie die Mehrfachbearbeitung starten. Mit den Pfeiltasten auf der Tastatur können die die einzelnen Zeilen durch wechseln.
- 4. Klicken Sie nun im unteren rechten Bereich auf den blauen Schalter "Mehrfachbearbeitung".

| սոսյ    | Ostsu.            |              | Auroew.mst. | 02.00.2010 |                   |
|---------|-------------------|--------------|-------------|------------|-------------------|
| und)    | Indianapolis-Str. |              | Finder:     | -          |                   |
| und)    | Am Weidenbach     |              |             |            |                   |
| inzeln) | Barbarastr.       |              |             |            |                   |
| und)    | Neusser Str.      |              | Verlierer:  | -          |                   |
| und)    | Hämergasse        |              |             |            |                   |
| (aloral | Dathanauslatz     | × 1          |             |            |                   |
|         |                   | >            |             |            |                   |
|         |                   |              |             |            | hrfachbearbeitung |
|         |                   | Gegenstände: | 182         | Anzeigen:  | 182               |

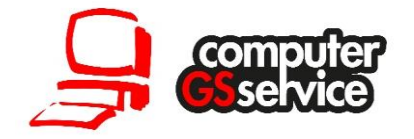

5. **Statusänderung:** In der Mehrfachbearbeitung wählen Sie die folgenden Merkmale aus:

| Ausgewählt. Bereich:   | Aktuellen Suchbereich 🗸                                                                                           |
|------------------------|----------------------------------------------------------------------------------------------------|
| zu bearbeitendes Feld: | Bearbeitungsstand 🗸                                                                                               |
| Einzusetzender Wert:   | Abgeschlossen (vernichtet) 🗾 🗸                                                                                    |
|                        | <ul> <li>vorhandene Werte ersetzen</li> <li>vorhandene Werte nicht verändern</li> <li>voerte hinzungen</li> </ul> |
|                        | Übernehmen <u>S</u> chließen                                                                                      |

Bestätigen Sie nun mit dem Schalter "Übernehmen". Den folgenden Sicherheitshinweis bestätigen Sie mit "OK". Danach haben alle Schlüssel des Suchergebnisses den Staus "Abgeschlossen vernichtet".

6. **Abschlussdatum:** Wählen Sie nun erneut in der Mehrfachbearbeitung die folgenden Kriterien aus und geben Sie zusätzlich das Abschlussdatum ein was bei allen Fundsachen gesetzt werden soll.

| Ausgewählt. Bereich:   | Aktuellen Suchbereich 🗸      |  |  |
|------------------------|------------------------------|--|--|
| zu bearbeitendes Feld: | Datum: Abgeschlossen am 🛛 🗸  |  |  |
| Einzusetzender Wert:   | 21.10.2018                   |  |  |
|                        | vorhandene Werte ersetzen    |  |  |
|                        | 🗍 Viede hinzufügen           |  |  |
|                        | Übernehmen <u>S</u> chließen |  |  |

Bestätigen Sie nun wieder mit dem Schalter "Übernehmen". Den folgenden Sicherheitshinweis bestätigen Sie erneut mit "OK". Danach haben alle Schlüssel des Suchergebnisses den Staus "Abgeschlossen vernichtet".

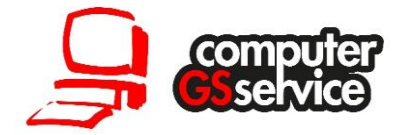

7. **Bearbeitungsvermerk:** Bei Bedarf können Sie nun noch über die folgenden Kriterien einen Bearbeitungsvermerk setzen.

| Ausgewählt. Bereich:   | Aktuellen Suchbereich 🗸                                                                                           |
|------------------------|----------------------------------------------------------------------------------------------------|
| zu bearbeitendes Feld: | Bearbeitungsstand (Bemerkung 🗸                                                                                    |
| Einzusetzender Wert:   | z.B. Vernichtet durch Firma XY                                                                                    |
|                        | <ul> <li>vorhandene Werte ersetzen</li> <li>vorhandene Werte nicht verändern</li> <li>Werte hinzufügen</li> </ul> |
|                        | Übernehmen <u>S</u> chließen                                                                                      |

- 8. Nachdem der Status geändert wurde, klicken Sie in der Suche nun auf den Schalter "übernehmen" oben rechts.
- Jetzt werden alle abgeschlossenen Schlüssel übernommen und angezeigt. Klicken Sie nun auf das Druckersymbol und Drucken Sie über das Register Listen eine Übersichtsliste der Schlüssel aus.

| ■ 🗗 🖳 🖿 🍽 🖳 🕨 🔺 🕨 📝 📑 📑                                                                                                    |                                         |
|----------------------------------------------------------------------------------------------------|-----------------------------------------|
| PC-KLAUS Fundbüro - Drucken<br>Drucken von allgemeinen Formularen, Anschreiben und Übersichtslisten.                                                                                                    |                                         |
| Allgemeine Berichte Listen und Übersichten                                                                                                    |                                         |
| Druckumfang<br>O Aktuelles Formular (die übernommene Meldung)<br>Ausgewählter Bereich (durch die Suche gefiltert)                                                                                                    | Drucken Vorschau Optionsdruck Erweitert |
| ✓ Übersicht (allgemein)       ✓ Übersicht (allgemein)         ✓ Übersicht (minimiert)       ✓ Eine der beiden Listen ankreuzen         ✓ Übersicht (Geldfunde)       je nach gewünschtem Umpfang         ✓ Übersicht (Geldfunde)       ✓ Veröffentlichungsliste         ✓ Kostenübersicht       ✓ Kostenübersicht |                                         |

10. Mit Hilfe der Liste können Sie dann, die abgeschlossenen Schlüssel aus dem Lager zur Vernichtung holen.

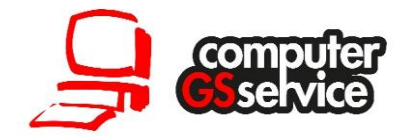

### Archivierung von Fundsachen

Alle Abgeschlossenen Fundsachen werden in der PC-KLAUS Suche rot dargestellt. In der Regel werden nur die offenen Fundsachen im Suchergebnis angezeigt. Man hat aber die Möglichkeit auch abgeschlossene Fundsachen mit anzuzeigen. Um die Suchergebnisse Übersichtlich zu halten, können abgeschlossene Fundsachen regelmäßig Archiviert werden.

Um die Archivierung über die Mehrfachbearbeitung zu starten führen Sie eine Suche nachfolgenden Kriterien durch:

- Staus der Fundsache "Nur Abgeschlossene"
- Erfassungsdatum 01.01.1900 bis 31.12.2016 (des Vorjahres)

| Schnellsuche<br>Adressen                                                                                                    | Filter: Fundanzeigen Verlustanzeigen Verluste | escheinigungen 🛛 Sammelanlieferungen |
|----------------------------------------------------------------------------------------------------|-----------------------------------------------|--------------------------------------|
| Status/Bearbeitung<br>Beträge und Gebühren<br>Datumsbereiche<br>Fahrradbeschreibung<br>Sonstige Angaben<br>Benutzeroptionen<br>Listen - gespeicherte Suchen<br>Suchergebnis | Schnellsuche. Bearbeitungsstand: Offen        | In Bearbeitung Abgeschlossen         |
|                                                                                                    | Fundverzeichnis Nr.:<br>Finder/VerlNachname:  | Vorname                              |
|                                                                                                    | Gegenstand:                                   | (Beschreibung und Int. Vermerk)      |
|                                                                                                    | Interne Nummer: bis                           | ]                                    |
|                                                                                                    | Gegenstand Nr.: bis                           | (FundbueroDeutschland Nummer)        |
|                                                                                                    | Aktenzeichen:                                 |                                      |
|                                                                                                    | Erfassung vom 01.01.1900 bis 31.12.2016       |                                      |

Um Fundsachen zu Archivieren, führen Sie die folgenden Schritte mit den oben genannten Kriterien durch:

- 1. Starten Sie das PC-KLAUS Fundbüro Modul.
- Klicken Sie auf den Schalter "Suchen". Führen Sie nun eine Suche mit den oben genannten Kriterien durch. Im Anschluss erhalten Sie Ihr Suchergebnis mit allen Abgeschlossenen Fundsachen bis 31.12.xxxx die vernichtet werden können.
- 3. Prüfen Sie das Suchergebnis bevor Sie die Mehrfachbearbeitung starten. Mit den Pfeiltasten auf der Tastatur können Sie die einzelnen Fälle direkt in der Suche zeilenweise durchgehen.

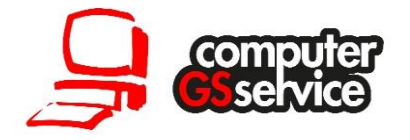

4. Klicken Sie nun im unteren rechten Bereich auf den blauen Schalter "Mehrfachbearbeitung".

| Schlüssel (Bund) |                  |   |            | 99999 Muste | rstadt            |
|------------------|------------------|---|------------|-------------|-------------------|
| Tasche           | Messe            |   | Verlierer: | -           |                   |
| Sonstige         | Bornheim         |   |            |             |                   |
| Read             | Altotadt Marrall | × |            |             |                   |
|                  |                  |   |            |             | hrfachbearbeitung |
|                  | Gegenstände:     |   | 954        | Anzeigen:   | 644               |

5. In der Mehrfachbearbeitung wählen Sie die folgenden Merkmale aus:

| Ausgewählt. Bereich:   | Aktuellen Suchbereich 🗸                                                                                           |  |  |
|------------------------|----------------------------------------------------------------------------------------------------|--|--|
| zu bearbeitendes Feld: | Übernahme in Archiv 🗸                                                                                             |  |  |
| Einzusetzender Wert:   | markiert                                                                                                    |  |  |
|                        | <ul> <li>vorhandene Werte ersetzen</li> <li>vorhandene Werte nicht verändern</li> <li>Werte hinzufugen</li> </ul> |  |  |
|                        | Übernehmen <u>S</u> chließen                                                                                      |  |  |

6. Bestätigen Sie nun mit dem Schalter "Übernehmen". Den folgenden Sicherheitshinweis bestätigen Sie mit "OK". Danach werden die Fundanzeigen archiviert.

Über das Ankreuzfeld "Mit Archivierten Anzeigen" unten links in der Suche, können Sie Archivierte Fundsachen in der Suche wieder mit anzeigen. Diese werden dann im Suchergebnis grau dargestellt.

|                           | Beschreibung:<br>Intern. Vermerk: | ✓ Volltextsuche       ✓ Volltextsuche |
|---------------------------|-----------------------------------|---------------------------------------|
|                           | Zeitraum vom:                     | bis zum (Fund- oder Verlustdatum)     |
| mit archivierten Anzeigen | Fund-/Verlustort:                 |                                       |
| Importierte Anzeigen      | Fundort (§ 978):                  | ● Egal () nur diese () ausschließlich |

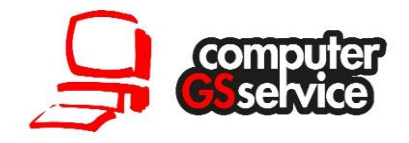

# Versteigerung

Über den Bereich Fundbüro Erweiterung, können Versteigerungen geplant und abgewickelt werden. Damit eine Fundsache Versteigert werden kann sind bestimmte Voraussetzungen in der Fundanzeige zu erfüllen. Die Versteigerung kann Vor-Ort oder online durchgeführt werden.

#### Wichtige: Bitte vor dem Beginn der Vorbereitung einer Versteigerung lesen!

Im Bereich der Versteigerung wird als eindeutige Nummer die Gegenstandsnummer verwendet. Über das Registerblatt "Fristen & Wiedervorlagen" auf der Startmaske im Fundbüro beginnt die Vorbereitung einer Versteigerung. Dazu gibt es unter der Rubrik Versteigerung zwei Menüpunkte die per Klick einen automatischen Statuswechsel anstarrten:

#### • Fundsachen zur Versteigerung Freigeben:

Hier wird die Anzahl von allen offenen Fundsachen die Versteigert werden können angezeigt. Folgende Kriterien müssen erfüllt sein damit eine Fundsache in dieser Anzeige landet:

- ✓ Die Fundsache hat den Status "Offen Fundanzeige erstattet"
- ✓ Die Aufbewahrungsfrist ist seit einem Tag Abgelaufen
- ✓ Der Finder hat kein Eigentumserwerb
- ✓ Die Verwertung steht auf "Versteigerung (vor Ort)" oder Versteigerung (LOPRIO)".

#### • Freigegebene Fundsachen Anzeigen:

Hier wird die Anzahl von allen offen Fundsachen die zur Versteigerung Freigegeben wurden angezeigt. Folgende Kriterien müssen erfüllt sein damit eine Fundsache in dieser Anzeige landet:

- ✓ Die Fundsache hat den Status "In Bearbeitung freigegeben zur Versteigerung".
- ✓ Die Aufbewahrungsfrist ist Abgelaufen
- ✓ Der Finder hat kein Eigentumserwerb
- ✓ Die Verwertung steht auf "Versteigerung (vor Ort)" oder Versteigerung (LOPRIO)".

| Ver      | steigerung                                            |
|----------|-------------------------------------------------------|
| <u>^</u> | Fundsachen zur Versteigerung freigeben: 7             |
| ^_       | Freigegebene Fundsachen anzeigen: 209                 |
| 2        | Fundsachen für den Freiverkauf anzeigen: 1            |
| 2        | Fundsachen in Versteigerung (LOPRIO oder manuell): 29 |

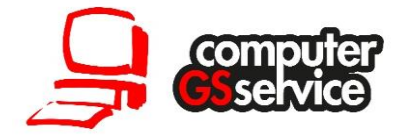

#### Vorbereitung im Modul Fundbüro

Achtung führen Sie die folgenden Schritte nur aus, wenn Sie mit der Vorbereitung einer Versteigerung beginnen wollen!

- 1. Starten Sie das PC-KLAUS Fundbüro Modul.
- 2. Auf der Startmaske wechseln Sie auf das Registerblatt "Fristen & Wiedervorlagen.

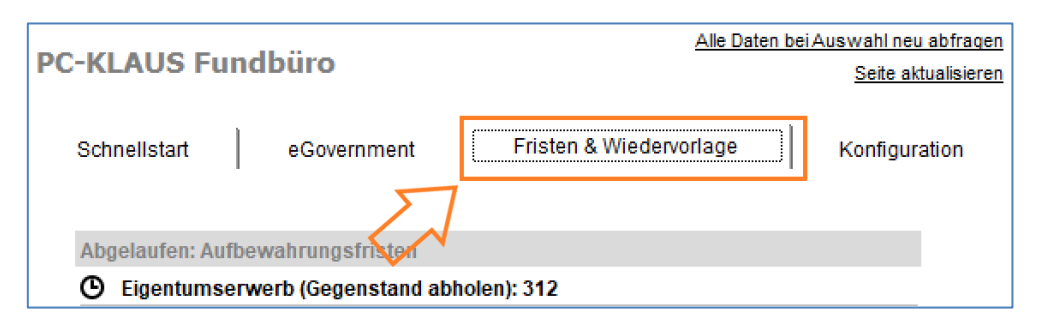

3. Unter der Rubrik Versteigerung sehen Sie nun den Eintrag "Fundsachen zur Versteigerung Freigeben" Die Zahl hinter dem Eintrag gibt an wie viele Fundsachen momentan versteigert werden können. Wenn Sie mit der Vorbereitung beginnen wollen, klicken Sie nun auf diesen Menüpunkt. Die folgende Sicherheitsabfrage bestätigen Sie mit "Ja". Alle betroffenen Fundsachen erhalten nun den Status "in Bearbeitung (freigegeben zur

| PC-KLAUS Fundbüro PC-KLAUS Fundbüro Schnellstart eGovernment Fristen & Wiedervorlage                                                                                                    | Auswahl neu abfragen<br>Seite aktualisieren<br>Konfiguration |
|----------------------------------------------------------------------------------------------------|--------------------------------------------------------------|
| Abgelaufen: Aufbewahrungsfristen          O Eigentumserwerb (Gegenstand abholen): 312         O Eigentumserwerb (Gegenstand behalten): 29         O Offene Fundsachen (Verlierer bekannt)         O Offene Fundsachen: 2327         Abgelaufen: Meldefrist                                                                       |                                                              |
| O       Verlierer nicht abgeholte Fundsachen: 116         Versteigerung       ▲         Fundsachen zur Versteigerung freigeben: 7       ▲         Freigegebene Fundsachen anzeigen: 209       ▲         Fundsachen für den Freiverkauf anzeigen: 1       ▲         Fundsachen in Versteigerung (LOPRIO oder manuell): 29       ▲ |                                                              |
| Neu Suchen                                                                                                    | Beenden                                                      |

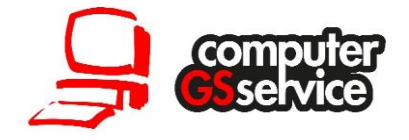

Versteigerung)". Dadurch werden diese nun unter dem neuen Menüpunkt "Freigegebene Fundsachen Anzeigen" angezeigt.

4. Im nächsten Schritt können Sie per Klick auf "Freigegebene Fundsachen Anzeigen" alle Fundsachen übernehmen und im Fundbüro Anzeigen lassen. Nun können Sie sich über die blauen Pfeile in der Schalterleiste durch die einzelnen Fundsachen durchblättern oder über den "Drucken" Schalter eine Liste ausgeben. Mit der Liste können Sie zum Beispiel prüfen ob alle Freigegebenen Fundsachen noch im Lager sind.

| D  | 🕒 🖳 🖿 🌇 🔍 🔸 🔸                                                                        | ) 🌠 🌜 🛃               | 🖄 Ŗ 🖪 🖥                                       |            |                            |                                  |
|----|--------------------------------------------------------------------------------------|-----------------------|-----------------------------------------------|------------|----------------------------|----------------------------------|
| 1  |                                                                                      |                       | 7                                             |            |                            |                                  |
|    | PC-KLAUS Fundbüro                                                                    |                       |                                               |            |                            |                                  |
| Ш  | Übersicht                                                                            | Gegenstandsnummer: 13 | 30, Fundbucheintrag - Smartphone Apple IPhone | •          | Anlage of                  | lurch: Nutzer unbekannt (ID: 34) |
|    | Allgemein                                                                            | Gegenstand            | Fahrradbeschreibung                           | Status     | Bilder                     | Fundkasse                        |
|    | ⊢ Fundsachen<br>└ Smartphone - Apple IPhone<br>- Finder<br>- Verlierer<br>- Gebühren | Fundsache             |                                               | Beschreib  | ung                        | Standardwerte auswählen          |
| Ш  | - Kasse                                                                              | Kategorie:            | Handys                                        | Marke: App | le IPhone, 6s, Farbe: grau | ^                                |
| h  | [keine]                                                                              | Unterkategorie:       | Smartphones                                   |            |                            |                                  |
| lg |                                                                                      | Bezeichnung:          | Smartphone Apple IPhone                       |            |                            | ~                                |
|    |                                                                                      | geschätzt. Wert:      | 242,74 €                                      | L          |                            |                                  |

Sollten Sie nachträglich Fundsachen aus der Versteigerung rausnehmen wollen, können Sie im Bearbeitungsmodus den Status wieder auf offen oder ggf. auf Abgeschlossen setzen.

| Übersicht                                                                                              | Gegenstandsnummer: 192, Fu                                    | ndbucheintrag - Rucksack |                            | Anlage d                                                                                        | lurch: Nutzer unbekannt (ID: 36) |
|----------------------------------------------------------------------------------------------------|---------------------------------------------------------------|--------------------------|----------------------------|-------------------------------------------------------------------------------------------------|----------------------------------|
| Allgemein                                                                                              | Gegenstand                                                    | Fahrradbeschreibung      | Status                     | Bilder                                                                                          | Fundkasse                        |
| L Russenku<br>- Russenku<br>- Finder<br>- Verlierer<br>- Gebühren<br>- Kasse<br>⊖ Dateien<br>⊥ [keine] | Interne Bearbeitungs<br>Atueller Stand: In Be<br>Bemerkungen: | svermerke                | War<br>Fur<br>Mitt<br>Mitt | nn geschah was?<br>ndsache abgeschlosser<br>leilung an den Finder:<br>leilung an den Verlierer. | ı am:                            |

In die fertige Versteigerung im Modul Fundbüro-Erweiterung werden im später Verlauf nur Fundsachen mit dem Status "in Bearbeitung (Freigegeben zur Versteigerung)" übergeben.

5. Nachdem die Vorbereitungen abgeschlossen sind beenden Sie das Fundbüro Modul.

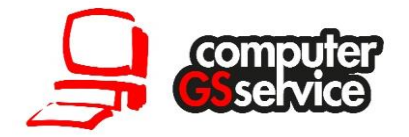

#### Alternative Vorbereitung: einzeln freigeben

Alternativ zur automatischen Freigabe können Sie auch jede Fundsache über die Suche einzelnen aufrufen und den Status Manuel setzen. Die Schurkereien sehen dabei wie folgt aus:

- Fundanzeige Offen
- Aufbewahrungsfrist ist abgelaufen
- Auf den Eigentumserwerb wird verzichtet
- Verwertung Versteigerung vor Ort (nicht notwendig falls alle Fundsachen nochmals gepr
  üft werden sollen ohne der Vorabauswahl Verwertung)

#### Planung der Versteigerung im Modul Fundbüro-Erweiterung

Nachdem die Vorbereitung erfolgreich abgeschlossen wurde, können Sie nun mit der Planung Ihrer Versteigerung beginnen. Führen Sie dazu die folgenden Schritte durch:

- 1. Starten Sie das Modul Fundbüro-Erweiterung.
- 2. Bestätigen Sie die Meldung die Sie direkt nach dem Start erhalten mit "OK".

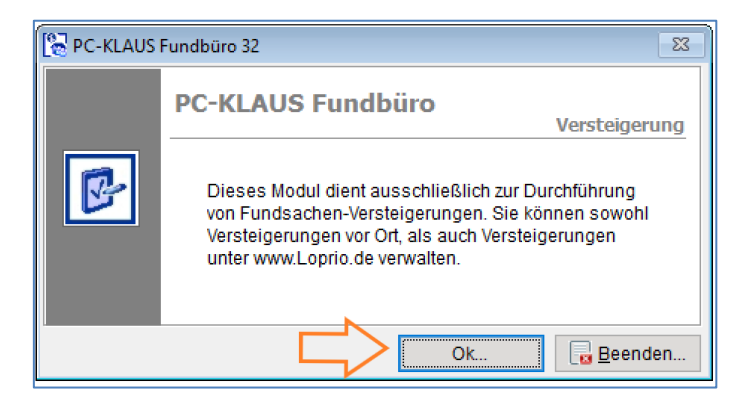

3. Klicken Sie auf den blauen Schalter "Neuen Pool Anlegen". Nun startet der Assistent zum Erstellen einer Versteigerung. Bei einem Poll handelt es sich um eine Zusammenstellung von verschiedenen einzelnen Fundsachen für die anstehen Versteigerung.

| Versteigerung                                                         |                                                                                       |
|-----------------------------------------------------------------------|---------------------------------------------------------------------------------------|
| Bitte wählen Sie:                                                     | * Doppelklick für Artikelanzeige   Rechtsklick für weitere Optionen                   |
| <ul> <li>Neuen Pool anlegen</li> <li>Pools veröffentlichen</li> </ul> | Details zum ausgewählten Pool                                                         |
| Pools aktualisieren                                                   | Angaben oder angezeigte Informationen gelten für alle Artikel, des ausgewählten Pool. |
|                                                                       | Poolbezeichnung: [kein Pool ausgewählt]                                               |

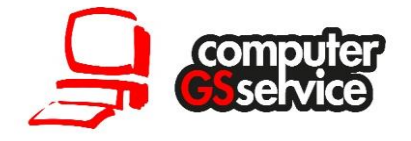

- 4. Im ersten Schritt des Assistenten erhalten Sie eine kurze Einleitung die Sie mit einem klick auf "Weiter" überspringen können.
- 5. Im zweiten Schritt wählen Sie die Art der Versteigerung aus. In unserem Beispiel befassen wir uns mit lokaler Versteigerung. Aus diesem Grund wählen Sie die folgenden Einstellungen aus:

| Assistent - Neuen Pool anleg                                    | gen                                                                                                    | 23 |
|-----------------------------------------------------------------|----------------------------------------------------------------------------------------------------|----|
| Neuen Pool anlegen Allgemeine Beschreibung Grunddaten Pooldaten | Grunddaten<br>Bitte wählen Sie, ob Sie einen neuen Pool anlegen oder die Artikel<br>zu einem vorhandenen Pool hinzufügen möchten.<br>Legen Sie auch die Datenherkunft der Artikel fest. Hier können Sie<br>wählen, ob Sie die Artikel direkt aus dem PC-KLAUS Fundbüro -<br>Grundmodul übernehmen oder später manuell anlegen möchten.                                                                               |    |
| Fundsachen übernehmen<br>Vorgang abschließen                    | Art der Versteigerung:         ○ Loprio-Versteigerung         ● Manuelle Versteigerung         Poolart bestimmen:         ● Neuen Pool anlegen         ○ Weitere Artikel zu einem vorhandenen Pool hinzufügen         Datenherkunft:         ● Artikel aus PC-KLAUS Fundbüro - Grundmodul übernehmen         ○ mit Bilder       ✓ mit Detailbeschreibung (Interner Vermerk)         ○ Artikel später manuell anlegen |    |
| Ab <u>b</u> rechen                                              | < <u>Z</u> urück <u>W</u> eiter ≈                                                                                                    | »> |

6. Im nächsten Schritt geben Sie das Datum und den Ort an dem die Versteigerung durchgeführt werden soll ein. Zusätzlich erfassen einen eindeutigen Namen für die Versteigerung unter dem diese dauerhaft protokolliert wird (z. B.: 1. Versteigerung 2018).

| 🚯 Assistent - Neuen Pool anleg | en                                                     | 8                                                   |
|--------------------------------|--------------------------------------------------------|-----------------------------------------------------|
| Neuen Pool anlegen             | <b>Neuen manuellen Poo</b><br>Bitte erfassen Sie die F | <b>l erstellen</b><br>Pooldaten für den neuen Pool. |
| Allgemeine Beschreibung        | Deture                                                 | 24.44.0242                                          |
| Grunddaten                     | Datum.                                                 | 01.11.2018                                          |
| Pooldaten                      | Poolbezeichnung:                                       | 1. Versteigerung 2018                               |
| Fundsachen übernehmen          |                                                        | z.B. Kleidung, Elektronik, Fahrräder, etc.          |
| Vorgang abschließen            | Ort der Versteigerung:                                 | Musterhausen                                        |
|                                |                                                        |                                                     |

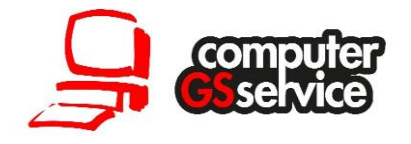

7. Nun erhalten Sie eine Übersicht über alle Fundsachen die Sie im Fundbüro auf den Status "in Bearbeitung (zur Versteigerung freigegeben)" gesetzt haben. Hier können Sie nun alle Fundsachen auswählen oder einzelne Fundsachen Ihrem Pool zuweisen. Dafür stehen Ihnen auch verschiedene Kategorie-Filter zur Verfügung.

| 🕱 Assistent - Neuen Pool anlegen 🛛 🕅                  |                                                                                                    |                                                                                                    |                                                                                                    |           |  |
|-------------------------------------------------------|----------------------------------------------------------------------------------------------------|----------------------------------------------------------------------------------------------------|----------------------------------------------------------------------------------------------------|-----------|--|
| Neuen Pool anlegen Allgemeine Beschreibung Grunddaten | Fundsach<br>Folgende<br>Artikel, di<br>O Alle Fur                                                                                                    | en übernehmen<br>Artikel sind zur Ver<br>Sie in den Verstei<br>Idsachen                                                                                                    | steigerung vorgesehen. Wählen Sie<br>gerungspool übernehmen möchten.<br>ausgewählte Fundsachen                                                                                                    | die       |  |
| Pooldaten                                             | Geg.Nr.                                                                                                    | Bezeichnung                                                                                                    | Beschreibung                                                                                                    | ~         |  |
| Fundsachen übernehmen<br>Vorgang abschließen          | <ul> <li>✓ 246</li> <li>✓ 255</li> <li>✓ 269</li> <li>271</li> <li>272</li> <li>275</li> <li>277</li> <li>334</li> <li>359</li> <li>453</li> <li>470</li> <li>475</li> <li>209 Artike</li> </ul> | Smartphone (Ap<br>Smartphone (Mo<br>Lesebrille<br>Lesebrille<br>Lesebrille<br>Lesebrille<br>Rollator, silber<br>YUSRA Tüte<br>Smartphones S<br>Smartphone Iph<br>Diktiergerät, Mar | Marke: Apple IPhone, SE, Farbe: silbe<br>Marke: Motorola, G5 Plus, Farbe: silber<br>Gestell: Kunststoff, Farbe: schwarz<br>Gestell: Kunststoff, Farbe: schwarz<br>Gestell: Kunststoff, Metallbüge, Marke<br>Gestell: Metall, Marke: Opal, Farbe: s<br>Gestell: Kunststoff, Farbe: opal, Farbe: s<br>Gestell: Kunststoff, Farbe: schwarz<br>Walking aid migo<br>Marke: Primark, Farbe: grün, weißer<br>Marke: Samsung, J3, Farbe: gold, Fot<br>Marke: Apple IPhone, Iphone 5s, Farb<br>Philips Voice Tracer, digitales Diktierg | v<br>lern |  |
| Ab <u>b</u> rechen                                    |                                                                                                    |                                                                                                    | < <u>Z</u> urück <u>W</u> eiter                                                                                                    | >>        |  |

- 8. Im letzten Schritt erhalten Sie eine Zusammenfassung die Sie per klicken auf den Schalter "Fertig" bestätigen. Ihre Versteigerung ist nun angelegt.
- Alle Fundsachen erhalten nun automatisch im Fundbüro den Status "in Bearbeitung (in manueller Versteigerung). Dieser Status kann nur noch vom Administrator im Fundbüro geändert werden.
- 10.Per Doppelklick auf die angelegte Versteigerung (Pool) werden Ihnen alle Fundsachen die Sie für die Versteigerung ausgewählt haben erneut mit Beschreibung angezeigt.

| Versteigerung   | j - Poolübersicht 🛛 🔨                                               | 1                                   |   |  |  |
|-----------------|---------------------------------------------------------------------|-------------------------------------|---|--|--|
| Auswahl der     | angezeigten Pools:                                                  | Manuelle Versteigerung: Aktuell [1] | ~ |  |  |
| Datum           | Poolbezeichnung                                                     | Ort der Versteigerung               |   |  |  |
| 01.11.201       | 8 1. Versteigerung 2018                                             | Musterhausen                        |   |  |  |
|                 |                                                                     |                                     |   |  |  |
| * Doppelklick f | * Doppelklick für Artikelanzeige   Rechtsklick für weitere Optionen |                                     |   |  |  |

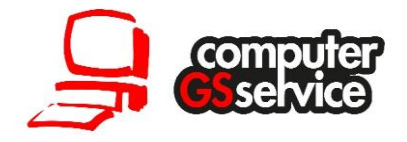

Die Beschreibung kann je nach Bedarf noch verändert werden. Diese Änderung wird nicht in das Fundbüromodul übertragen und dient lediglich für die Versteigerung. Zusätzlich können Sie hier einen Startpreis für die Versteigerung der Fundsache festlegen.

| 🛜 PC-KLAUS Fundbüro 32 - Versteig                                                                                                 | gerung                                                                         |                                                                                                    |
|----------------------------------------------------------------------------------------------------|--------------------------------------------------------------------------------|----------------------------------------------------------------------------------------------------|
|                                                                                                    | Versteigerung - Artikel des gewählt                                            | en Pool bearbeiten                                                                                                    |
| Einstellungen<br>Allgemein<br>Verbindungseinstellung bitte<br>im Modul <extras optionen×<br="">durchführen.</extras>              | Übersicht:<br>Lesebrille<br>Smartphone (Apple IPhone)<br>Smartphone (Motorola) | Artikelbezeichnung:<br>Lesebrille<br>Artikelbeschreibung:<br>Gestell: Kunststoff, Farbe: schwarz, an schwarzem<br>Brillenband                                                                                                    |
| Versteigerung                                                                                                    |                                                                                | Mindestgebot: 13,00 €                                                                                                    |
| Bitte wählen Sie:<br>Manuellen Artikel anlegen<br>Artikelausgabe<br>Suchen nach<br>Bezeichnung<br>Gegenstandsnummer<br>Fundnummer |                                                                                | Status     Erlös     Gebühr       nicht versteigert     ✓     0,00 €     0,00 €       Angaben zum Käufer     Onsturliche Person     juristische Person                                                                                                    |
| Zuruck                                                                                                    | ✓ Gegenstand Nr.: 000000269                                                    | Quittung     Image: Constraint of the second second s |

Bei Bedarf können per Rechtsklick einzelne Fundsachen zu Versteigerungspaket zusammengefasst werden. Dabei müssen Sie zuerst eine Fundsache Auswählen und ein neues Paket anlegen. Nun können Sie per Rechtsklick auf weitere Fundsachen diese zu dem bestehenden Paketen Hinzufügen.

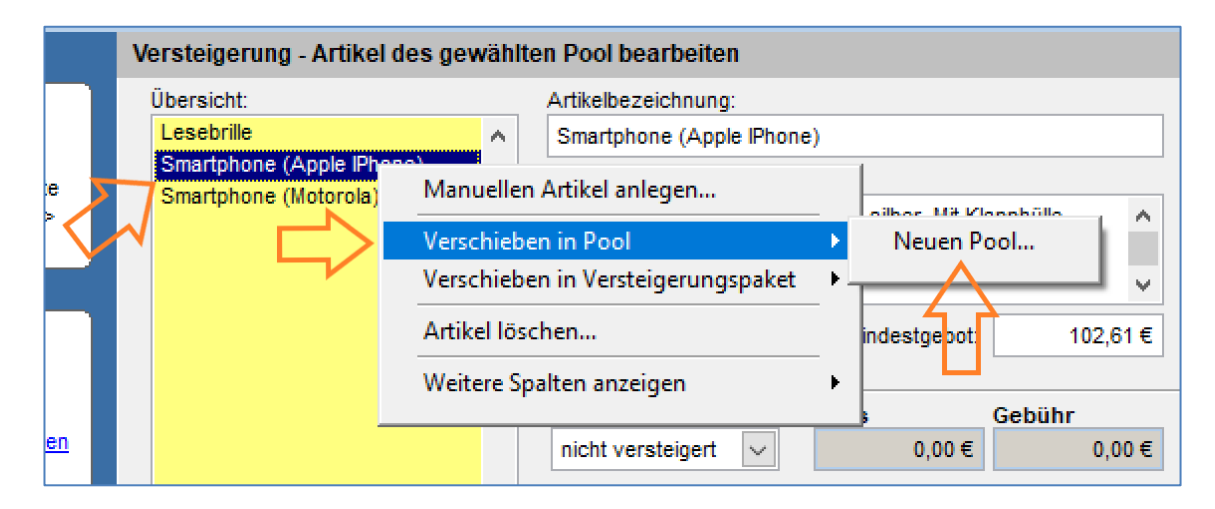

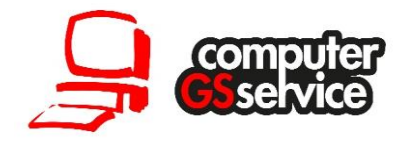

11. Nachdem Sie alle Fundsachen geprüft haben kommen Sie mit dem Schalter "zurück" im unteren linken Bereich zurück zur Startseite.

| Zurück<br>Gegenstand Nr.: 000000246 | * | Quittung<br>Betrag eingenommen |  | 8 | Bei mehreren Artikeln<br>gleichen Käufer und<br>Quittungsnr. eintragen |
|-------------------------------------|---|--------------------------------|--|---|------------------------------------------------------------------------|
|-------------------------------------|---|--------------------------------|--|---|------------------------------------------------------------------------|

12. In der Übersicht der aktuellen manuellen Versteigerungen können Sie nun eine Versteigerungsliste sowie Versteigerungsanhänger drucken.

| rsteigerung - P                                                                                                    | oolübersicht                                                                                                    |                                                                                    |                                                                                                    |
|----------------------------------------------------------------------------------------------------|----------------------------------------------------------------------------------------------------|------------------------------------------------------------------------------------|----------------------------------------------------------------------------------------------------|
|                                                                                                    |                                                                                                    |                                                                                    |                                                                                                    |
| uswahl der ang                                                                                                    | ezeigten Pools:                                                                                                    | Manuelle Versteig                                                                  | gerung: Aktuell [1]                                                                                 |
| Datum [                                                                                                    | Colhezeichnung                                                                                                    | Ortida                                                                             | r Versteigerung                                                                                     |
|                                                                                                    | Versteigerung 2018                                                                                                    | Muste                                                                              | rhausen                                                                                             |
|                                                                                                    |                                                                                                    |                                                                                    |                                                                                                    |
|                                                                                                    |                                                                                                    |                                                                                    |                                                                                                    |
|                                                                                                    |                                                                                                    |                                                                                    |                                                                                                    |
|                                                                                                    |                                                                                                    |                                                                                    |                                                                                                    |
|                                                                                                    |                                                                                                    |                                                                                    |                                                                                                    |
|                                                                                                    |                                                                                                    |                                                                                    |                                                                                                    |
| Doppolklick für Ar                                                                                                    | tikalanzaisa I. Daabtakliak fü                                                                                                    | r waitara Ontianan                                                                 |                                                                                                    |
| Doppelklick für Ar                                                                                                    | tikelanzeige   Rechtsklick fü                                                                                                    | r weitere Optionen                                                                 |                                                                                                    |
| Doppelklick für Ar<br>Details zum auso                                                                                           | tikelanzeige   Rechtsklick fü<br>ewählten Pool                                                                                                    | r weitere Optionen                                                                 |                                                                                                    |
| Doppelklick für Ar<br>Details zum ausg                                                                                           | tikelanzeige   Rechtsklick fü<br>ewählten Pool                                                                                                    | r weitere Optionen                                                                 |                                                                                                    |
| Doppelklick für Ar<br>Details zum ausg<br>Angaben oder a                                                                         | tikelanzeige   Rechtsklick fü<br>jewählten Pool<br>ingezeigte Informationen gelt                                                                        | r weitere Optionen<br>en für alle Artikel, des                                     | ausgewählten Pool.                                                                                  |
| Doppelklick für Ar<br>Details zum ausg<br>Angaben oder a<br>Datum:                                                               | tikelanzeige   Rechtsklick fü<br>ewählten Pool<br>Ingezeigte Informationen gelt<br>01.11.2018                                                           | r weitere Optionen<br>en für alle Artikel, des                                     | ausgewähtten Pool.                                                                                  |
| Doppelklick für Ar<br>Details zum ausg<br>Angaben oder a<br>Datum:<br>Poolbezeichnun                                             | tikelanzeige   Rechtsklick fü<br>ewählten Pool<br>Ingezeigte Informationen gelt<br>01.11.2018<br>a: 1. Versteigerung 2018                               | r weitere Optionen<br>en für alle Artikel, des                                     | ausgewählten Pool.<br>rsteigerungsliste drucken                                                     |
| Doppelklick für Ar<br>Details zum ausg<br>Angaben oder a<br>Datum:<br>Poolbezeichnun<br>Ort                                      | tikelanzeige   Rechtsklick fü<br>ewählten Pool<br>ingezeigte Informationen gelt<br>01.11.2018<br>g: 1. Versteigerung 2018<br>Musterhausen               | r weitere Optionen<br>en für alle Artikel, des<br>ver                              | ausgewählten Pool.<br>rsteigerungsliste drucken<br>rsteigerungsanhänger drucken                     |
| Doppelklick für Ar<br>Details zum ausg<br>Angaben oder a<br>Datum:<br>Poolbezeichnun<br>Ort:                                     | tikelanzeige   Rechtsklick fü<br>jewählten Pool<br>ingezeigte Informationen gelt<br>01.11.2018<br>g: 1. Versteigerung 2018<br>Musterhausen              | r weitere Optionen<br>en für alle Artikel, des                                     | ausgewählten Pool.<br>rsteigerungsliste drucken<br>rsteigerungsanhänger drucken                     |
| Doppelklick für Ar<br>Details zum ausg<br>Angaben oder a<br>Datum:<br>Poolbezeichnun<br>Ort:                                     | tikelanzeige   Rechtsklick fü<br>lewählten Pool<br>Ingezeigte Informationen gelt<br>01.11.2018<br>g: 1. Versteigerung 2018<br>Musterhausen              | r weitere Optionen<br>en für alle Artikel, des                                     | ausgewählten Pool.<br>rsteigerungsliste drucken<br>rsteigerungsanhänger drucken                     |
| Doppelklick für Ar<br>Details zum ausg<br>Angaben oder a<br>Datum:<br>Poolbezeichnun<br>Ort:<br>Artikel insgesan                 | tikelanzeige   Rechtsklick fü<br>lewählten Pool<br>Ingezeigte Informationen gelt<br>01.11.2018<br>g: 1. Versteigerung 2018<br>Musterhausen              | r weitere Optionen<br>en für alle Artikel, des<br>en für alle Erlöse:              | ausgewählten Pool.<br>rsteigerungsliste drucken<br>rsteigerungsanhänger drucken<br>0,00 €           |
| Doppelklick für Ar<br>Details zum ausg<br>Angaben oder a<br>Datum:<br>Poolbezeichnun<br>Ort:<br>Artikel insgesan<br>versteigert: | tikelanzeige   Rechtsklick fü<br>ewählten Pool<br>ingezeigte Informationen gelt<br>01.11.2018<br>g: 1. Versteigerung 2018<br>Musterhausen<br>nt: 3<br>0 | r weitere Optionen<br>en für alle Artikel, des<br>en für alle Erlöse:<br>Gebühren: | ausgewählten Pool.<br>rsteigerungsliste drucken<br>rsteigerungsanhänger drucken<br>0,00 €<br>0,00 € |

Hinweis: In den Programoptionen können Sie einen Prozentwert hinterlegen der automatisch einen Startpreis auf Basis des Schätzwertes vorbelegt.

#### Fundsachen zu einer bestehenden Versteigerung Hinzufügen

Um einer bestehenden Versteigerung zu einem späteren Zeitpunkt weitere Fundsachen hinzuzufügen, müssen Sie im Modul Fundbüro-Erweiterung die folgenden Schritte durchführen:

1. Klicken Sie auf Neuen Pool anlegen.

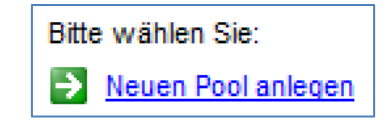

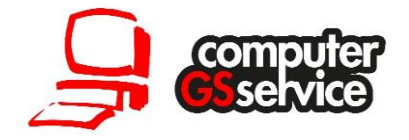

- 2. Im ersten Schritt bestätigen Sie die Einleitung wieder mit dem Schalter "weiter".
- 3. Wählen Sie nun den Menüpunkt "weiteren Artikel zu einem vorhandenen Pool hinzufügen" und bestätigen Sie mit weiter.

| 🚯 Assistent - Neuen Pool anleg                                                                                           | gen 🔀                                                                                                    |
|----------------------------------------------------------------------------------------------------|----------------------------------------------------------------------------------------------------|
| Neuen Pool anlegen<br>Allgemeine Beschreibung<br>Grunddaten<br>Pooldaten<br>Fundsachen übernehmen<br>Vorgang abschließen | Grunddaten         Bitte wählen Sie, ob Sie einen neuen Pool anlegen oder die Artikel zu einem vorhandenen Pool hinzufügen möchten.         Legen Sie auch die Datenherkunft der Artikel fest. Hier können Sie wählen, ob Sie die Artikel direkt aus dem PC-KLAUS Fundbüro - Grundmodul übernehmen oder später manuell anlegen möchten.         Art der Versteigerung: <ul> <li>Manuelle Versteigerung</li> <li>Manuelle Versteigerung</li> <li>Neuen Pool anlegen</li> <li>Weitere Artikel zu einem vorhandenen Pool hinzufügen</li> </ul> Datenherkunft: <ul> <li>Artikel aus PC-KLAUS Fundbüro - Grundmodul übernehmen</li> <li>mit Bilder imit Detailbeschreibung (Interner Vermerk)</li> <li>Artikel später manuell anlegen</li> </ul> |
| Ab <u>b</u> rechen                                                                                                    | < <u>Z</u> urück <u>W</u> eiter >>                                                                                                    |

4. Führen Sie nun dieselben Schritte wie unter dem oberen Punkt "Versteigerung" beschrieben durch.

#### Abschluss der Versteigerung

Nach der Erfolgreichen Versteigerung müssen die versteigerten Fundsachen noch Abgeschlossen werden. Führen Sie dazu die folgenden Schritte durch:

- 1. Starten Sie das Modul Fundbüro-Erweiterung.
- 2. Bestätigen Sie die folgende Meldung mit "OK".

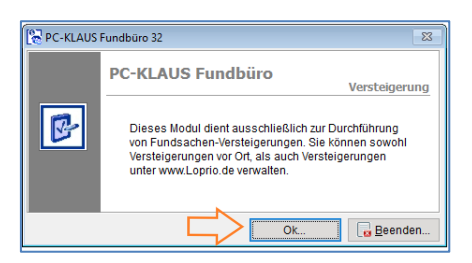

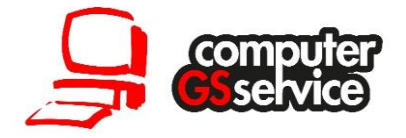

3. In der Übersicht der aktuellen manuellen Versteigerungen klick Sie nun per Doppelklick auf die Versteigerung die Sie abschließen wollen.

| Ver    | steigerung -    | Poolübersicht                    |              |                            |   |
|--------|-----------------|----------------------------------|--------------|----------------------------|---|
| Ai     | uswahl der a    | ngezeigten Pools:                | Manuelle     | /ersteigerung: Aktuell [1] | ~ |
| 1      | Datum           | Poolbezeichnung                  |              | Ort der Versteigerung      |   |
|        | 01.11.2018      | 1. Versteigerung 2018            | <u>A</u>     | Musterhausen               |   |
|        |                 | Dopp                             | Delklick     |                            |   |
| L<br>* | Doppelklick für | Artikelanzeige   Rechtsklick für | weitere Opti | onen                       |   |

4. In der folgenden Liste können Sie nun zu jeder Fundsache erfassen ob diese Verkauft wurde und wie hoch der erzielte erlös war. Je nach Bedarf können Sie auch den Käufer erfassen.

| Versteigerung - Artikel des gewählten Pool bearbeiten |                                                                    |  |  |  |
|-------------------------------------------------------|--------------------------------------------------------------------|--|--|--|
| Übersicht:                                            | Artikelbezeichnung:                                                |  |  |  |
| Lesebrille                                            | Lesebrille                                                         |  |  |  |
| Smartphone (Apple IPhone)                             | Artikelbeschreibung:                                               |  |  |  |
| Smartphone (Motorola)                                 | Gestell: Kunststoff, Farbe: schwarz, an schwarzem A<br>Brillenband |  |  |  |
|                                                       | ×                                                                  |  |  |  |
|                                                       | Mindestgebot: 13,00 €                                              |  |  |  |
|                                                       |                                                                    |  |  |  |
|                                                       | Status Erlös Gebühr                                                |  |  |  |
|                                                       | versteigert ∨ 20,00 € 2,00 €                                       |  |  |  |
|                                                       | Angaben zum Käufer                                                 |  |  |  |
|                                                       | Herrn Mustermann                                                   |  |  |  |
|                                                       |                                                                    |  |  |  |
|                                                       | Muster Str. 34H-35I<br>99999 Musterstadt-Nordstadt                 |  |  |  |
|                                                       | Geb.: in Eschwege, Werra-Meißner/Deutschland                       |  |  |  |
|                                                       | Quittung                                                           |  |  |  |
| ×                                                     | 5435345 📃 🎒 Bei mehreren Artikelt                                  |  |  |  |
| Gegenstand Nr.: 0000000269                            | Betrag eingenommen Quittungsnr. eintrager                          |  |  |  |

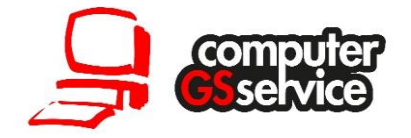

Alternativ können Sie auch über die Artikelausgabe den Abschlussassistent nutzen:

| Versteigerung                 |                            |                                                | Mindestgebot:       | 13,00 €                |
|-------------------------------|----------------------------|------------------------------------------------|---------------------|------------------------|
| Bitte wählen Sie:             |                            | Status                                         | Erlös               | Gebühr                 |
| 🔁 Manuellen Artikel anlegen 🤞 |                            | versteigert 🗸                                  | 20,00€              | 2,00€                  |
| Artikelausgabe                |                            | Angaben zum Käufer                             |                     |                        |
|                               |                            | natürliche Person                              | juristische Person  |                        |
| Gegenstandsnummer             |                            | Max                                            | <b>.</b>            | 🖳 🌐                    |
|                               |                            | Muster Str. 34H-35I<br>99999 Musterstadt-Nords | tadt                |                        |
| Zurück                        |                            | Geb.: in Eschwege, Werr                        | a-Meißner/Deutschla | ind                    |
|                               | ~                          | Quittung<br>5435345                            |                     | Bei mehreren Artikeln  |
|                               | Gegenstand Nr.: 0000000269 | 🖂 Betrag eingenommen                           |                     | Quittungsnr. eintragen |

| C PC-KLAUS Fund | büro - Artikelausga                     | abe                                                                                                |                          |                      | <b>x</b>           |
|-----------------|-----------------------------------------|----------------------------------------------------------------------------------------------------|--------------------------|----------------------|--------------------|
|                 | Herausaus<br>Versteigerte Artike        | <b>gabe versteigerter</b><br>I einer Person zuweisen. Anschlie                                     | Artikel<br>eßend kann de | er Quittungsdruck e  | rfolgen.           |
|                 | Angaben zum Kä                          | iufer<br>son ⊖juristische Person                                                                   |                          |                      |                    |
|                 | Frau lanja<br>Musterfrau                |                                                                                                    | Quittu                   | Ing<br>8-10-21_00004 |                    |
|                 | Alpenerplatz 90A-                       | 91B                                                                                                | Bei                      | trag eingenommen     |                    |
|                 | Übersicht der of<br>Auflistung der vers | ,<br>in Eschwege, Werra-Meißner/Deut<br><b>fenen Artikel</b><br>steigerten Artikel ohne zugewieser | tschl∉<br>nen Käufer.    |                      |                    |
|                 | Gegenstandnr                            | Bezeichnung                                                                                        | Status                   | Erlös                | Gebuehr            |
|                 | 000000255                               | Smartphone (Motorola)                                                                              | versteigert              | 12,00 €              | 0,00€              |
|                 |                                         |                                                                                                    |                          |                      |                    |
|                 |                                         |                                                                                                    |                          | Gesamtbetrag:        | 12,00€             |
|                 |                                         |                                                                                                    |                          | <u>O</u> k           | Ab <u>b</u> rechen |

5. Wenn alle Fundsachen bearbeitet sind klicken Sie auf den Schalter "Zurück".

| Zurück Gegenstand Nr.: 000000246 | Quittung<br>Betrag eingenommen | • | Bei mehreren Artikeln<br>gleichen Käufer und<br>Quittungsnr. eintragen |
|----------------------------------|--------------------------------|---|------------------------------------------------------------------------|
|----------------------------------|--------------------------------|---|------------------------------------------------------------------------|

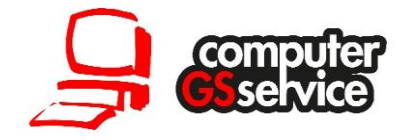

6. Erneut in der Übersicht angekommen, sehen zu zur Ausgewählten Versteigerung die Anzahl der verkauften Fundsachen sowie die erzielten Erlöse. Sie können nun die entsprechende Versteigerung auswählen und über den Schalter "Pool Abschließen" die Versteigerung beenden. Damit wird die Versteigerung beendet und die Daten sowie der Status in das Modul Fundbüro übertragen. Bitte beachten Sie das danach keine Bearbeitung im Modul Fundbüro-Erweiterung mehr möglich ist.

| 🔀 PC-KLAUS Fundbüro 32 - Verste                                                         | igerung                                                                                                  |                                                                                                    |                                                                                    |                                                                             | × |
|-----------------------------------------------------------------------------------------|----------------------------------------------------------------------------------------------------|----------------------------------------------------------------------------------------------------|------------------------------------------------------------------------------------|-----------------------------------------------------------------------------|---|
|                                                                                         | Versteigerung - Pool                                                                                     | übersicht                                                                                                    |                                                                                    |                                                                             |   |
| Einstellungen           Einstellungen           Allgemein                               | Auswahl der angez                                                                                        | eigten Pools:                                                                                                    | Manuelle Versteige                                                                 | erung: Aktuell [1]                                                          | ~ |
| Verbindungseinstellung bitte<br>im Modul <extras optionen=""><br/>durchführen.</extras> | Datum Poo                                                                                                | lbezeichnung<br>/ersteigerung 2018                                                                                               | Ort der<br>Mustert                                                                 | Versteigerung<br>nausen                                                     |   |
| Versteigerung<br>Bitte wählen Sie:                                                      | * Doppelklick für Artike<br>Details zum ausgew<br>Angaben oder ang<br>Datum:<br>Poolbezeichnung:<br>Ort: | lanzeige   Rechtsklick für<br>rählten Pool<br>ezeigte Informationen gelte<br>01.11.2018<br>1. Versteigerung 2018<br>Musterhausen | r weitere Optionen<br>en für alle Artikel, des a<br>♪ <u>Vers</u><br>↓ <u>Vers</u> | ausgewählten Pool.<br>teigerungsliste drucken<br>teigerungsanhänger drucken |   |
| <mark>∎t</mark> • <u>Beenden</u>                                                        | Artikel insgesamt:<br>versteigert:<br>nicht versteigert:                                                 | 3<br>2<br>1                                                                                                    | Erzielte Erlöse:<br>Gebühren:                                                      | 32,00 €<br>2,00 €                                                           |   |
|                                                                                         |                                                                                                    |                                                                                                    |                                                                                    |                                                                             |   |

Alternative Händischer Abschluss der Versteigerung (ohne das Modul Fundbüro-Erweiterung)

Sollten Sie eine Versteigerung durchgeführt haben, ohne dazu unser Modul Fundbüro -Erweiterung (oben genannten Schritte) genutzt zu haben, dann müssen Sie die Fundsachen im Modul Fundbüro manuell einzeln abschließend.

- 1. Starten Sie das Modul Fundbüro
- 2. Suchen und Übernehmen Sie eine Fundsache die Versteigert wurde.
- 3. Ändern Sie den Status nun auf Abgeschlossen versteigert.
- 4. Zusätzlich erfassen Sie bei der Fundsache das Datum der Versteigerung sowie den erzielten Erlös.

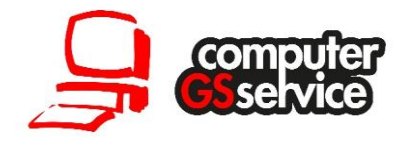

# Freiverkauf

Neben der Versteigerung gibt es auch die Möglichkeit Fundsachen nach dem Merkmal Freiverkauf zu Filtern und auszudrucken.

- 1. Starten Sie das Modul Fundbüro
- 2. Wechseln Sie auf der Startmaske auf das Register "Fristen & Wiedervorlagen".
- 3. Klicken Sie nun auf den Eintrag Freiverkauf.

| Schnellstart eGovernment Fristen & Wiedervorlage        | Konfiguration |
|---------------------------------------------------------|---------------|
| Abgelaufen: Aufbewahrungsfristen                        |               |
| Gegenstand abholen): 312                                |               |
| Eigentumserwerb (Gegenstand behalten): 29               |               |
| Offene Fundsachen (Verlierer bekannt)                   |               |
| Offene Fundsachen: 2327                                 |               |
| Abgelaufen: Meldefrist                                  |               |
| O Finder Eigentumserwerb                                |               |
| O Verlierer nicht abgeholte Fundsachen: 116             |               |
| Versteigerung                                           |               |
| ▶ Fundsachen zur Versteigerung freigeben: 7             |               |
| 🟃 Freigegebene Fundsachen anzeigen: 206                 |               |
| 🕕 Fundsachen für den Freiverkauf anzeigen: 1            |               |
| ▶ Fundsachen in Versteigerung (LOPRIO oder manuell): 32 |               |

- 4. Im Anschluss erhalten Sie alle Fundsachen die für den Freiverkauf vorgesehen sind.
- 5. Sie können diese Fälle nun prüfen und Anschließend über den Schalter "Drucken" eine Übersichtsliste erstellen.

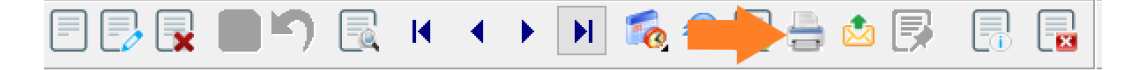

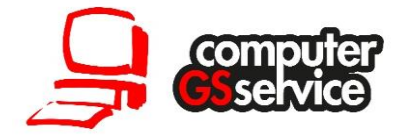

| PC-KLAUS Fundbüro - Drucken<br>Drucken von allgemeinen Formularen, Anschreiben und Übersichtslisten.                                                                                                    |                                                     |
|----------------------------------------------------------------------------------------------------|-----------------------------------------------------|
| Allgemeine Berichte Listen und Übersichten                                                                                                    |                                                     |
| Druckumfang<br>Aktuelles Formular (die übernommene Meldung)<br>Ausgewählter Bereich (durch die Suche gefiltert)<br>Druckauswahl<br>Übersicht (allgemein)<br>Übersicht (minimiet)<br>Übersicht (Geldfunde)<br>Übersicht (Geldfunde detailliert)<br>Übersicht (Geldfunde detailliert)<br>Übersicht (Geldfunde detailliert)<br>Kostenübersicht | Drucken     Vorschau     Optionsdruck     Erweitert |

- 6. Nach dem erfolgreichen Verkauf können Sie die Fundsachen einzeln über die Suche aufrufen uns den Status auf "Abgeschlossen Versteigert setzen ggf. können Sie sich in der Bemerkung noch notieren das es sich um einen Freiverkauf gehandelt hat.
- 7. Zusätzlich erfassen Sie bei der Fundsache das Datum wann die Fundsache versteigert wurde und den Erlös der erzielt wurde.

# **Online-Versteigerung**

Alternativ können Sie die Fundsachen auch Online auf www.Fundbuerodeutschland.de (www.LOPRIO.de) versteigern. Dort gibt es die Möglichkeit einer Versteigerung über einen Zeitraum oder alternativ den Sofortverkauf. Die Erstellung einer Online-Versteigerung erfolgt über denselben Weg wie oben beschrieben. Der einzige Unterschied liegt in der Verwertung bei der das Merkmal "Versteigerung (LOPRIO) ausgewählt sein muss.